| Goto : ame                                                  | ricancollege.edu.in                                                                                                    |                            |
|-------------------------------------------------------------|----------------------------------------------------------------------------------------------------|----------------------------|
| The American College                                        | × +                                                                                                    | – 🗗 🗙                      |
| $\rightarrow$ C $\bigcirc$ Not s                            | secure   americancollege.edu.in                                                                                                    | ☆ 🙂 :                      |
| 4                                                           | HOME       THE COLLEGE       ACADEMICS       ADMISSIONS       DEPARTMENTS       CAMPUS       ALUMNI       GALLERY       CONTACT         SINCE 1811       THE AMERICAN COLLEGE       an Autonomous Institution affiliated to the Madurat Kamaraj University       Re-accredited (2nd Cycle) by NAAC with Grade "A"       CGPA - 3.46 on a 4-point scale       STUDENTS       FACULTY       ALUMNI | PARENT                     |
| gra<br>(th                                                  | ammes starts on 01.06.2020.<br>te college fees.                                                                                                    | ssion 2020-2021 - Click to |
| • C<br>• A<br>• N<br>• N<br>• N<br>• N<br>• N<br>• N<br>• N | QUICK LINKS         INCOSAGE DOM           CBCS         AICTE           NAAC         International Collaborations                                                                                                    | please pay<br>TTO<br>LLEGE |
| P Type here to                                              | search O 🖽 🚍 😭 🗿 🔷 🗠                                                                                                    | ロ <i>(</i> 深、              |

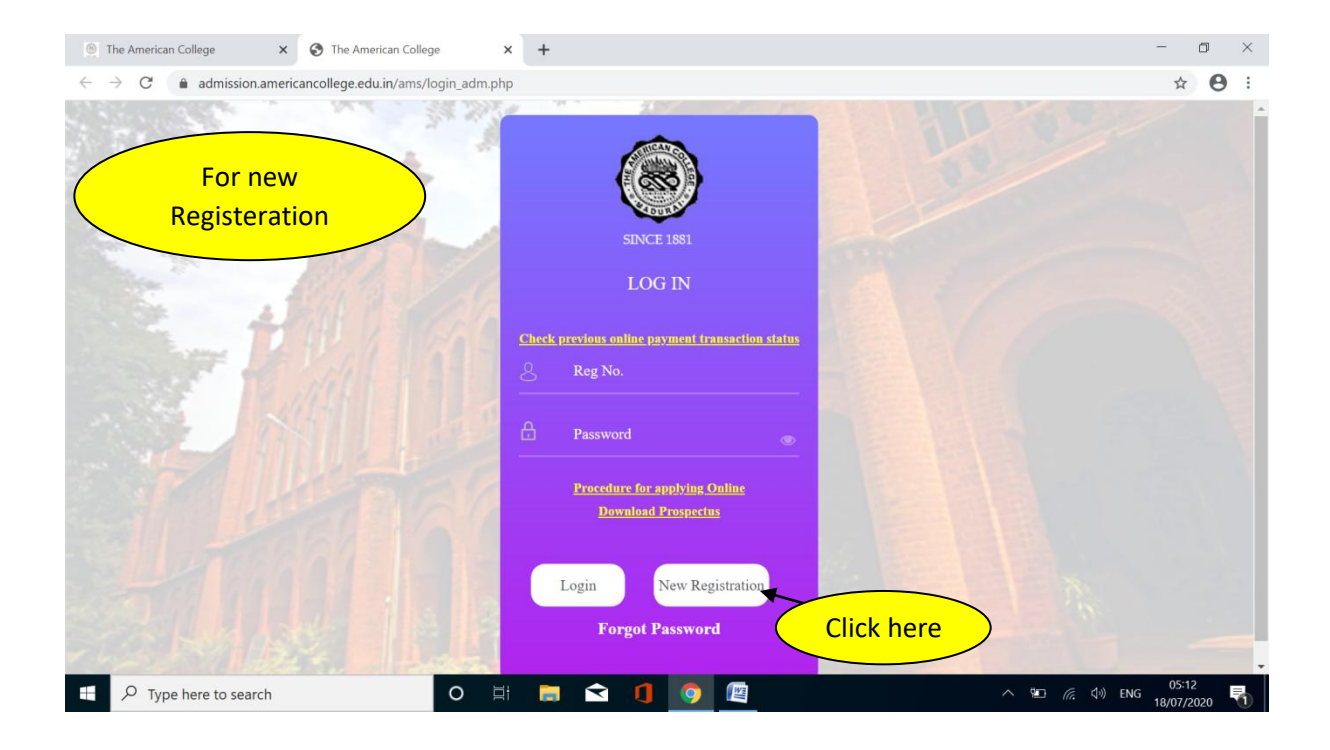

Here you fill your personal details

Your +2 reg number

And date of birth must be correct.

Give your correct mobile &email id for the communication.

| SINCE 1881 |                                                                                |                             |
|------------|--------------------------------------------------------------------------------|-----------------------------|
|            | Application Registration                                                       |                             |
| Welcome    | Reg. No. (For +2) /<br>University No. (For PG )/<br>Passport No. (For Abroad ) |                             |
|            | DOB • dd-mm-yyyy                                                               |                             |
|            | Applicant Name (Initial &                                                      |                             |
|            | Mobile No. *                                                                   |                             |
|            | Email Id                                                                       |                             |
|            | SC / ST No                                                                     | Click here                  |
|            | Community Certificate No.                                                      |                             |
|            | Only)                                                                          | Select yes if you are SC/ST |
|            | Graduation * Select                                                            | Candidate                   |

- > Your +2 registration number is your user name for college
- > Your date of birth withddmmyyyy is your format example (11012003 ---11<sup>th</sup> jan2003)

## Here select your courses to apply

|                            | The American College ×                                                                    | The American College<br>1&page=application_reg            | ge × +<br>Istu_omed                            |                                            |                       |                | - □<br>☆ ⊖ | ×<br>:                                                             |
|----------------------------|-------------------------------------------------------------------------------------------|-----------------------------------------------------------|------------------------------------------------|--------------------------------------------|-----------------------|----------------|------------|--------------------------------------------------------------------|
| SINCE 1861 THE AMERICAN CO | OLLEGE                                                                                    |                                                           |                                                |                                            |                       | [] 18 Jul 2020 | 5:31:57    | •                                                                  |
| Velcome                    | SC / SI<br>Community Certificate No.<br>(For SC / ST Candidate's<br>Ouly)<br>Graduation * | N0<br>Select                                              |                                                | Click here                                 |                       | It shows       |            | Select<br>Under Graduation<br>Post Graduation<br>Mphil.            |
|                            | Click Here to Add More.     S.No. Campus 1. Select                                        | Applications                                              | Division<br>Select                             | ~                                          | Course Name Select    | ~              |            | Ph.D.<br>B Voc I Year<br>B Voc II Year<br>B Voc III Year<br>Select |
|                            |                                                                                           | Submit Ro                                                 | Total                                          |                                            | 0                     |                |            | Here select<br>the<br>graduation                                   |
| ebsite                     | The<br>is best viewed in IE 10+, Google Ch                                                | American College   Powere<br>rome Version 60 and above, 1 | d by Winways System<br>Mozilla Firefox Version | is Pvt Ltd.<br>55 and above,Opera 50+,Safa | ri 5 @ 1024 x 768 res | plution.       | 05:31      |                                                                    |

| The American College                                     | he American C                                | ollege 🗙 🗶                                 | The American College × +                                                                        |                                                                                                    | - 0 >                       |
|----------------------------------------------------------|----------------------------------------------|--------------------------------------------|-------------------------------------------------------------------------------------------------|----------------------------------------------------------------------------------------------------|-----------------------------|
| $\leftarrow$ $\rightarrow$ C $($ admission.americancolle | ege.edu.in/an                                | ns/index.php?m=1&page                      | =application_regstu_omed                                                                        |                                                                                                    | ☆ \varTheta                 |
| SINCE 1881 THE AMERICAN CO                               | DLLEGE                                       |                                            |                                                                                                 | <b>[]</b> - 1                                                                                                    | 18 Jul 2020 5:47:44 🕩       |
| Welcome                                                  | Communi<br>(For SC / S<br>Only)<br>Graduatio | ity Certificate No.<br>ST Candidate's      | er Graduation                                                                                   |                                                                                                    |                             |
|                                                          | Clie                                         | k Here to Add More Applicatio              | ns                                                                                              |                                                                                                    |                             |
|                                                          | S.No.                                        | Campus                                     | Division                                                                                        | Course Name                                                                                                    |                             |
|                                                          | 1.                                           | Select                                     | Select                                                                                          | ✓ Select                                                                                                    | ~                           |
|                                                          |                                              | Select<br>Tallakulam                       | Total                                                                                           | 0                                                                                                    |                             |
|                                                          | <                                            | Satellite Campus                           |                                                                                                 |                                                                                                    |                             |
| Here you select the college                              |                                              | B.Voc                                      |                                                                                                 |                                                                                                    |                             |
| campus                                                   |                                              | Sut                                        | Reset                                                                                           |                                                                                                    |                             |
| ebsite i                                                 | s best viewed in                             | The America<br>n IE 10+, Google Chrome Ver | n College   Powered by Winways Systems Pvt<br>sion 60 and above, Mozilla Firefox Version 55 and | Ltd.<br>above,Opera 50+,Safari 5 @ 1024 x 768 resolution.                                                                                                    | ]                           |
| Type here to search                                      |                                              | O 🗐 🦲                                      | I 숙 🥼 📀 🖳                                                                                       | _ \u00ed \u00ed | (↓) ENG 05:47<br>18/07/2020 |

| The American College ×                                               | The American College X 🗶 The American College                                                                                 | × +                                         | - 0                                                              |
|----------------------------------------------------------------------|----------------------------------------------------------------------------------------------------|---------------------------------------------|------------------------------------------------------------------|
|                                                                      | college.edu.in/ams/index.php?m=1&page=application_regstu_ome                                                                  | :d                                          | न्न 😝                                                            |
| Velcome                                                              | SC / S1     NO       Community Certificate No.       (For SC / ST Candidate's Only)       Graduation *       Under Graduation |                                             |                                                                  |
|                                                                      | S.No. Campus Divis                                                                                                    | ion v                                       | Course Name                                                      |
|                                                                      | R                                                                                                    | tegular<br>Self Financed                    | 0                                                                |
| Click Here to select<br>Regular/Self financed<br>category of your co | the Submit Reset                                                                                                    |                                             |                                                                  |
| eb:<br>₽ Type here to search                                         | ite is best viewed in IE 10+, Google Chrome Version 60 and above, Mozilla Fi                                                  | refox Version 55 and above,Opera 50+,Safari | 5 @ 1024 x 768 resolution.<br>へ 9回 信 (小) ENG 05:49<br>18/07/2020 |

| The American College       ×     ×                                     | The American College 🗙 🕥 The American College                   | e × +                              | Select                                  |
|------------------------------------------------------------------------|-----------------------------------------------------------------|------------------------------------|-----------------------------------------|
| $\leftarrow$ $\rightarrow$ $\mathcal{C}$ $(a)$ admission.americancolle | ege.edu.in/ams/index.php?m=1&page=application_regs              | tu_omed                            | B.A. TAMIL                              |
|                                                                        |                                                                 |                                    | B.A. ENGLISH                            |
| THE AMERICAN CO                                                        | DLLEGE                                                          |                                    | B.A. ECONOMICS (TAMIL MEDIUM)           |
| SUVLE 1001                                                             | SC/SI NO                                                        | v                                  | B.A. ECONOMICS (ENGLISH MEDIUM)         |
|                                                                        | Community Certificate No.                                       |                                    | B.SC. PHYSICS                           |
|                                                                        | (For SC / ST Candidate's                                        |                                    | B.SC. BOTANY                            |
|                                                                        | Only)                                                           |                                    | B.SC. ZOOLOGY                           |
| Welcome                                                                | Graduation * Under Graduation                                   | ~                                  | B.A. RELIGION, PHILOSOPHY AND SOCIOLOGY |
|                                                                        | Click How to Add Mans Applications                              |                                    | B.COM. COMMERCE                         |
|                                                                        |                                                                 |                                    | B.SC. CHEMISTRY                         |
|                                                                        | S.No. Campus                                                    | Division                           | B.SC. MATHEMATICS                       |
|                                                                        | 1. Tallakulam ~                                                 | Regular 🗸                          | Select                                  |
|                                                                        |                                                                 |                                    |                                         |
|                                                                        |                                                                 | Total                              | 0                                       |
|                                                                        |                                                                 |                                    |                                         |
|                                                                        |                                                                 |                                    |                                         |
|                                                                        | Submit                                                          | et                                 |                                         |
|                                                                        |                                                                 |                                    |                                         |
|                                                                        |                                                                 |                                    |                                         |
|                                                                        | The American College   Powered                                  | by Winways Systems Pvt Ltd.        |                                         |
| rebsite i                                                              | is best viewed in IE 10+, Google Chrome Version 60 and above, M | lozilla Firefox Version 55 and abo | Lick Here to select the                 |
| $\sim$ Type here to search                                             | O 🛱 🥫 🗨 🚺                                                       |                                    | course                                  |
|                                                                        |                                                                 |                                    |                                         |

| The American College                                      | The American College 🗙 💇 The American C                                                         | College × +                                                                                | - 0 >                                               |
|-----------------------------------------------------------|-------------------------------------------------------------------------------------------------|--------------------------------------------------------------------------------------------|-----------------------------------------------------|
| $\leftrightarrow$ $\rightarrow$ C $$ admission.americance | ollege.edu.in/ams/index.php?m=1&page=application_                                               | _regstu_omed                                                                               | ☆ <b>Ө</b>                                          |
| SINCE 1881 THE AMERICAN C                                 | COLLEGE                                                                                         |                                                                                            | [] 18 Jul 2020 5:59:03 🕞                            |
| Welcome                                                   | Community Certificate No.<br>(For SC / ST Candidate's<br>Only)<br>Graduation * Under Graduation | ~                                                                                          |                                                     |
|                                                           | Click Here to Add More Applications<br>S.No. Campus                                             | Division                                                                                   | Course Name                                         |
|                                                           | 1. Tallakulam ~                                                                                 | Regular ~                                                                                  | B.A. TAMIL                                          |
|                                                           | Submit                                                                                          | Preset                                                                                     | Application Fees                                    |
|                                                           |                                                                                                 |                                                                                            |                                                     |
| et                                                        | Click submit to pay<br>fee online                                                               | wered by Winways Systems Pvt Ltd.<br>we, Mozilla Firefox Version 55 and above,Opera 50+,St | Safari 5 @ 1024 x 768 resolution.<br>^ <sup>1</sup> |

| The American College                             | Image: Key State     Image: Key State       Image: Key State     Image: Key State       Imag | S TechProcess Payment Services Ltc ×                                     | +                                                      | – 🛛 ×                                                  |
|--------------------------------------------------|----------------------------------------------------------------------------------------------------|--------------------------------------------------------------------------|--------------------------------------------------------|--------------------------------------------------------|
| $\leftarrow$ $\rightarrow$ C $$ tpsl-india.in/Pa | aymentGateway/txnreq.pg?id=f61ba5de-c                                                                                                    | 1c4-4a51-aea3-abc8ff6b7d47                                               |                                                        | ☆ 😬 :                                                  |
| American Colleg                                  | ;e                                                                                                    |                                                                          |                                                        | Reference No : 75761595032803 Amount : 50.00           |
|                                                  | CARDS                                                                                                    | Ó<br>NET BANKING                                                         |                                                        |                                                        |
|                                                  | Pay using VISA 🛶 🚥                                                                                                    | RuPays<br>piry Date and CVV no. If available or else                     | ignore and proceed.                                    | Select mode of                                         |
|                                                  | Select Credit Card Optic                                                                                                    | Credit card Obebit card                                                  | ~                                                      | transaction to pay fee                                 |
|                                                  |                                                                                                    | PAY N<br><u>Car</u>                                                      | IOW<br>cel                                             |                                                        |
|                                                  |                                                                                                    | MasterCard.<br>SecureCode.                                               | Powered by<br>paynimö                                  |                                                        |
|                                                  | Your transaction is processed through a secure<br>your following details have been logged.<br>IP address 117.249.228.151 and access time Sat                                                                                                    | 2048 bit https internet connection based or<br>Jul 18 06:10:06 IST 2020. | secure socket layer technology. For security purposes, |                                                        |
| Type here to search                              | O H                                                                                                    | 📄 🖻 🚺 🌖 🖾                                                                |                                                        | ■ <i>信</i> 句》 ENG 06:09 <b>■</b> 18/07/2020 <b>■</b> 2 |

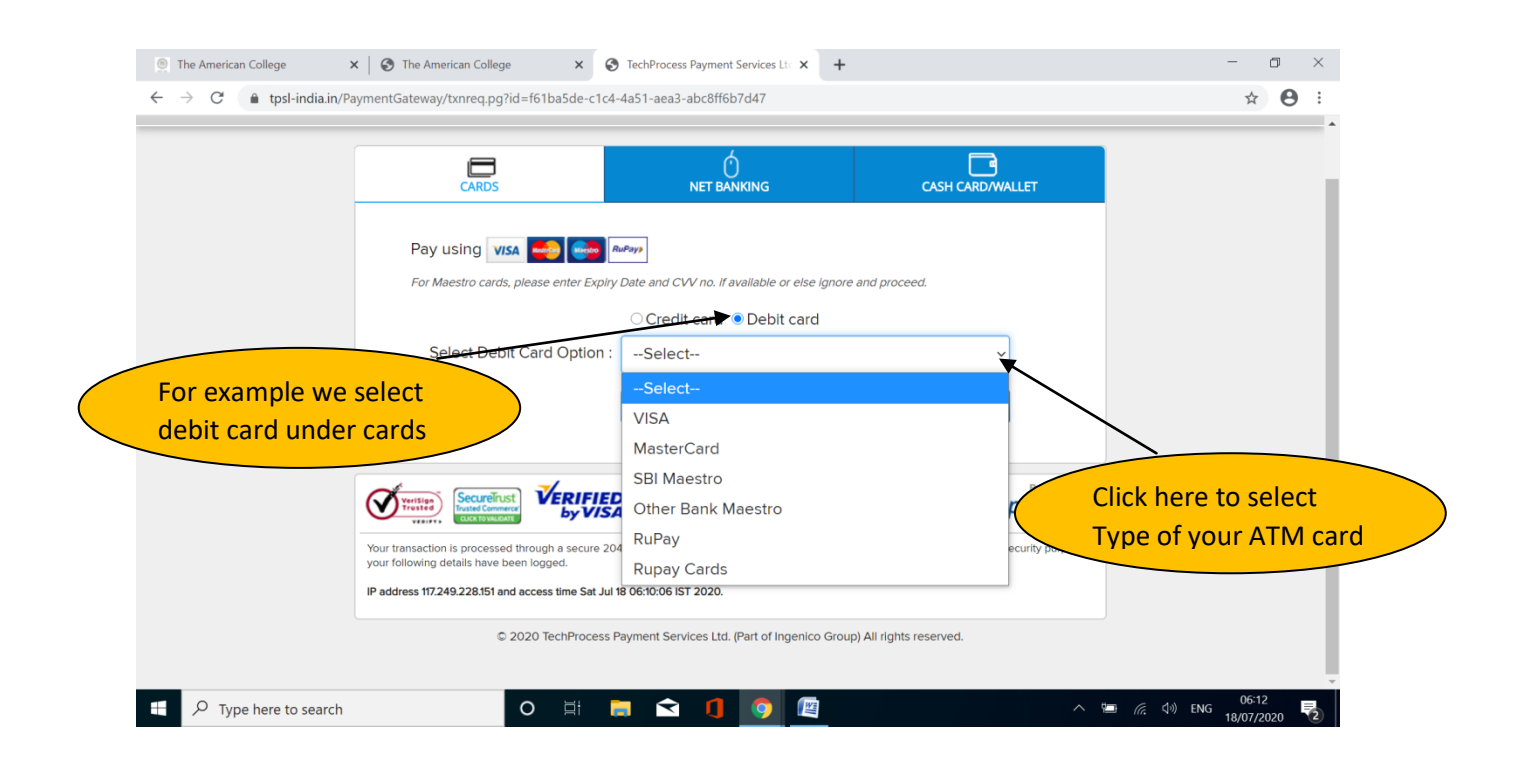

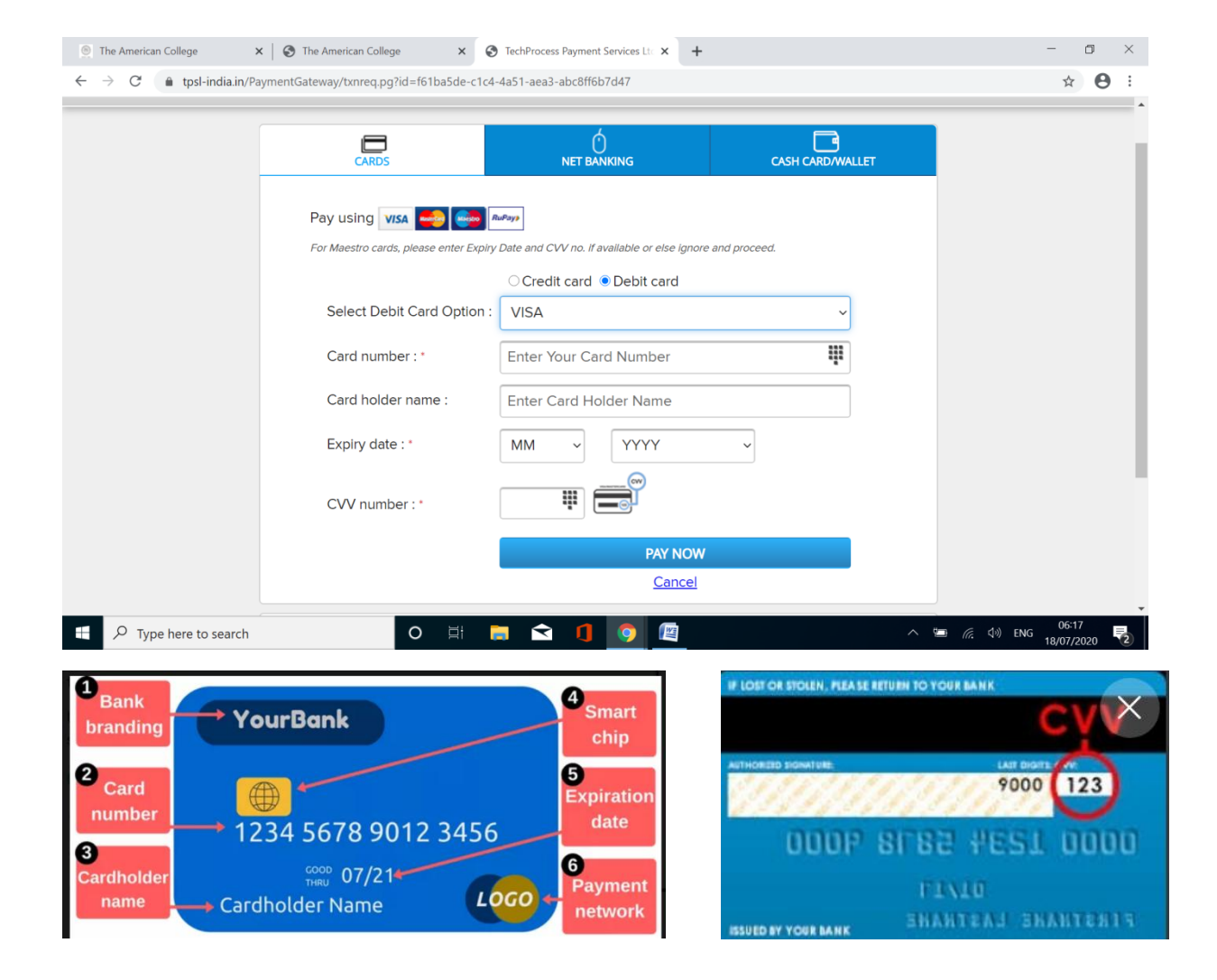

|                     | nerican College × Ø POWERED BY TechProcess Pa<br>ny/txnreqbnk.pg                                                                                                | ayme × +              | - □ ×<br>~ ☆ ❷ :   |
|---------------------|----------------------------------------------------------------------------------------------------|-----------------------|--------------------|
| Rayment Services    |                                                                                                    |                       |                    |
|                     | CONFIRMAT                                                                                                    | ΠΟΝ                   |                    |
|                     | Amount (in INR.)                                                                                                    | 50.00                 |                    |
|                     | Convenience Fees (in INR.)                                                                                                    | 0.2                   |                    |
|                     | Tax (in INR.)                                                                                                    | 0.04                  |                    |
|                     |                                                                                                    |                       |                    |
|                     | ВАСК                                                                                                    | CONFIRM               |                    |
| Wirthese P          | This webpage is maintained by<br>TechProcess Payment Services Ltd. (Par<br>Visit us at www.techprocess.co.in<br>This site is best viewed with Internet Explorer | rt of Ingenico Group) | FIRM to Pay Fees   |
| Type here to search | 0 🗄 🗖 🕥 👖 💿                                                                                                    |                       | 🐚 🌈 🕼 ENG 106:24 🕎 |

|                                     | × SBI ACS                                                                                                    | ×                                                                                                  | +                                                                                              | Your bank sends you an<br>OTP to your registered |
|-------------------------------------|----------------------------------------------------------------------------------------------------|----------------------------------------------------------------------------------------------------|------------------------------------------------------------------------------------------------|--------------------------------------------------|
|                                     | Verified by                                                                                                    |                                                                                                    | • SBI                                                                                          | mobile number with bank                          |
|                                     | Merchant<br>Transaction Amount<br>SBI Debit Card                                                                                                    | : americancolleg<br>: ₹ 50.24<br>: 4592xxxx xxx                                                    | ge TPSL<br>x xx24                                                                              |                                                  |
|                                     | Authenticate Payment<br>OTP sent to your mobile numb                                                                                                    | er ending 99xx2xx                                                                                  | x23                                                                                            |                                                  |
|                                     | Enter One Time Password (OT                                                                                                    | P)                                                                                                 | Make Payment                                                                                   |                                                  |
| Ĺ                                   | Click here to abort transaction                                                                                                    | and go back to me                                                                                  | Resend OTP                                                                                     |                                                  |
|                                     |                                                                                                    |                                                                                                    | PCI DSS Certified                                                                              | Enter the OTP AND CLICK<br>Make Payment          |
|                                     | Important -To activate your SBI det<br>SBI customer or haven't transacted<br>sms SWON <space>ECOM<space><br/>last 4 digits of your SBI Debit Card)</space></space> | online after June 01, 3<br>online after June 01, 3<br>XXXX to 0922396666<br>from your registered r | sactions (if you are a new<br>2015), please send an<br>36 (where XXXX is the<br>mobile number. | · · · · · · · · · · · · · · · · · · ·            |
| + $\mathcal{P}$ Type here to search | o 🛱 📻 숙 I                                                                                                    | 1 🧿 🖭                                                                                              |                                                                                                | へ 🎟 🦟 勺り ENG 18/07/2020 📢                        |

| SENCE 1881      | AMERICAN COLLEGE    | You're applied to the course | [] 18 Jul 2020 6:26:00 |
|-----------------|---------------------|------------------------------|------------------------|
|                 | On-line Application | Payment status               |                        |
|                 | Result              | Succes                       | 3                      |
| Welcome         | Reference No        | 757615                       | 195032803              |
|                 | Trxn. No            | 117101                       | 1757                   |
|                 | Amount              | 50.24                        |                        |
|                 | Date/Time           | 18-07-2                      | 2020 06:25:35          |
|                 | Click here to downl | oad receipt challan          |                        |
|                 |                     |                              |                        |
| Click have to d |                     |                              |                        |

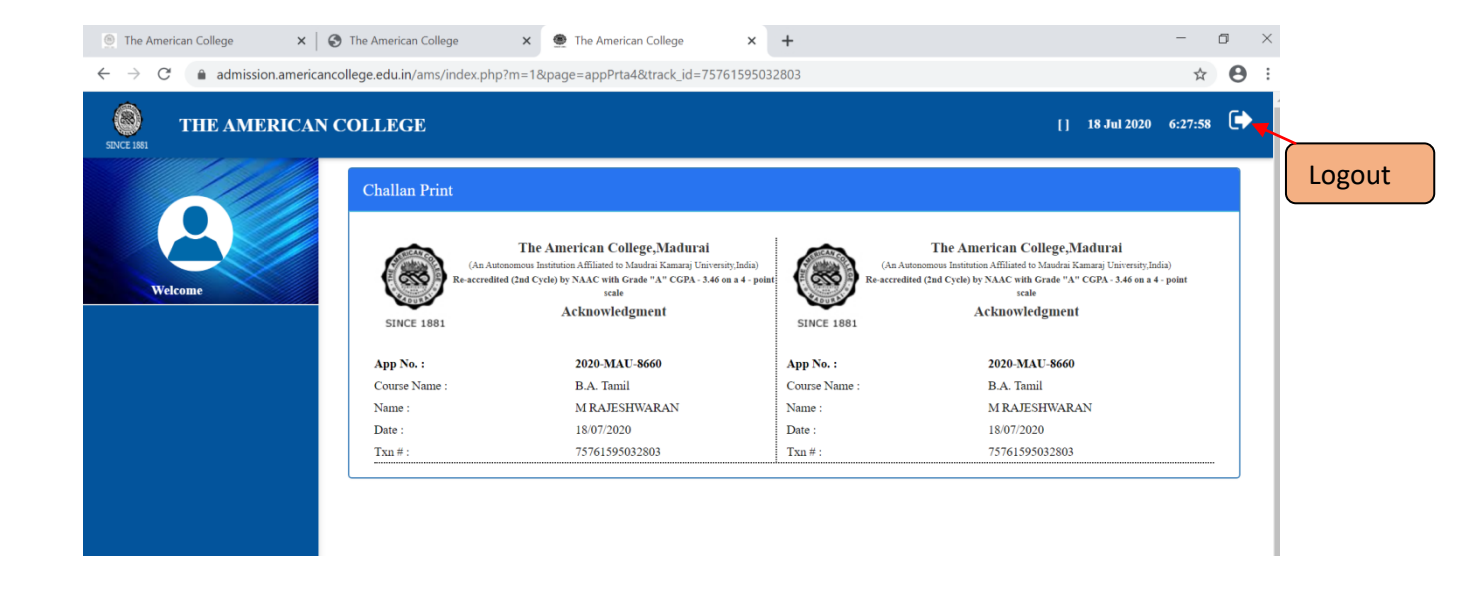

## For any amount transaction query

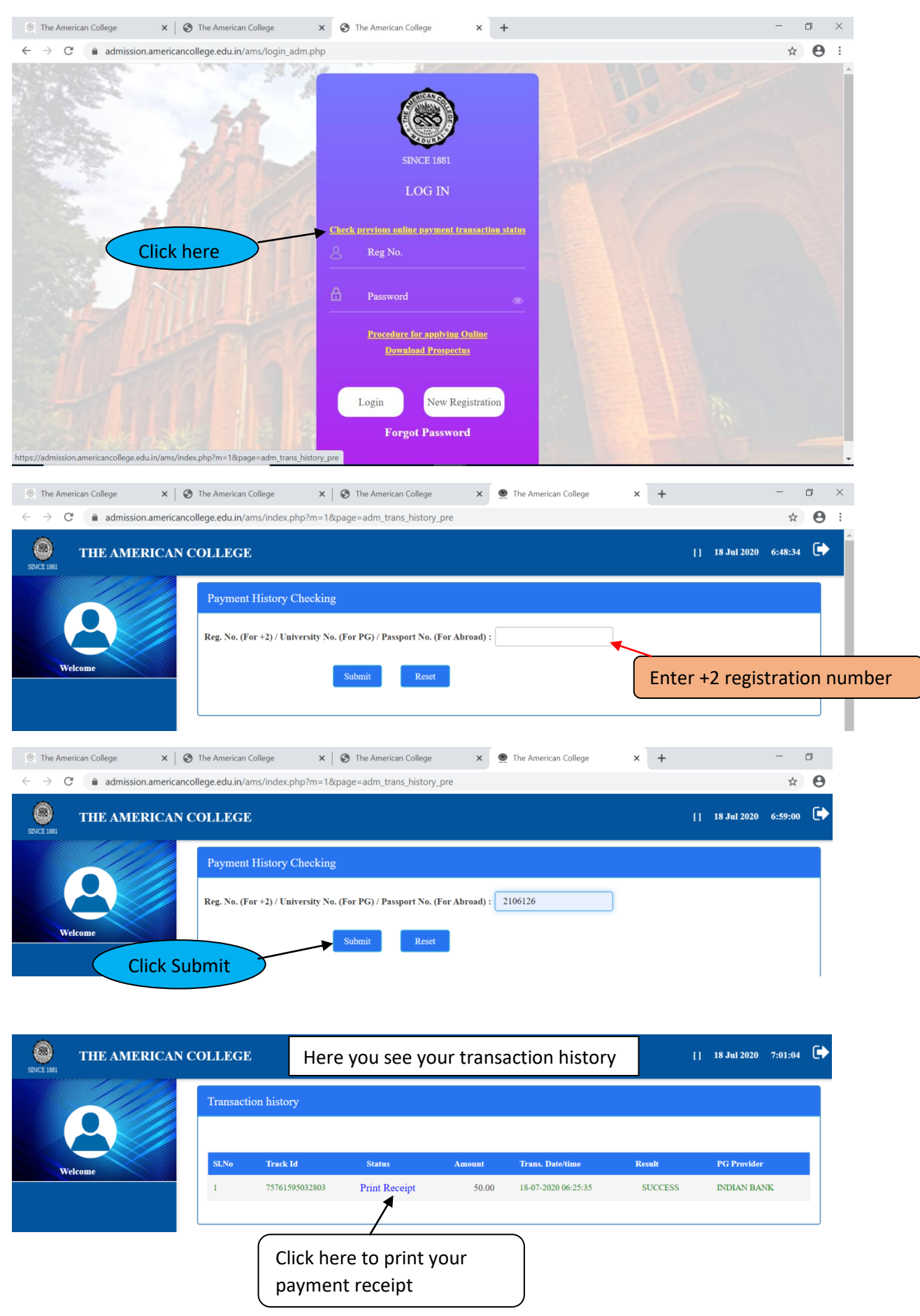

## For Certificate upload:

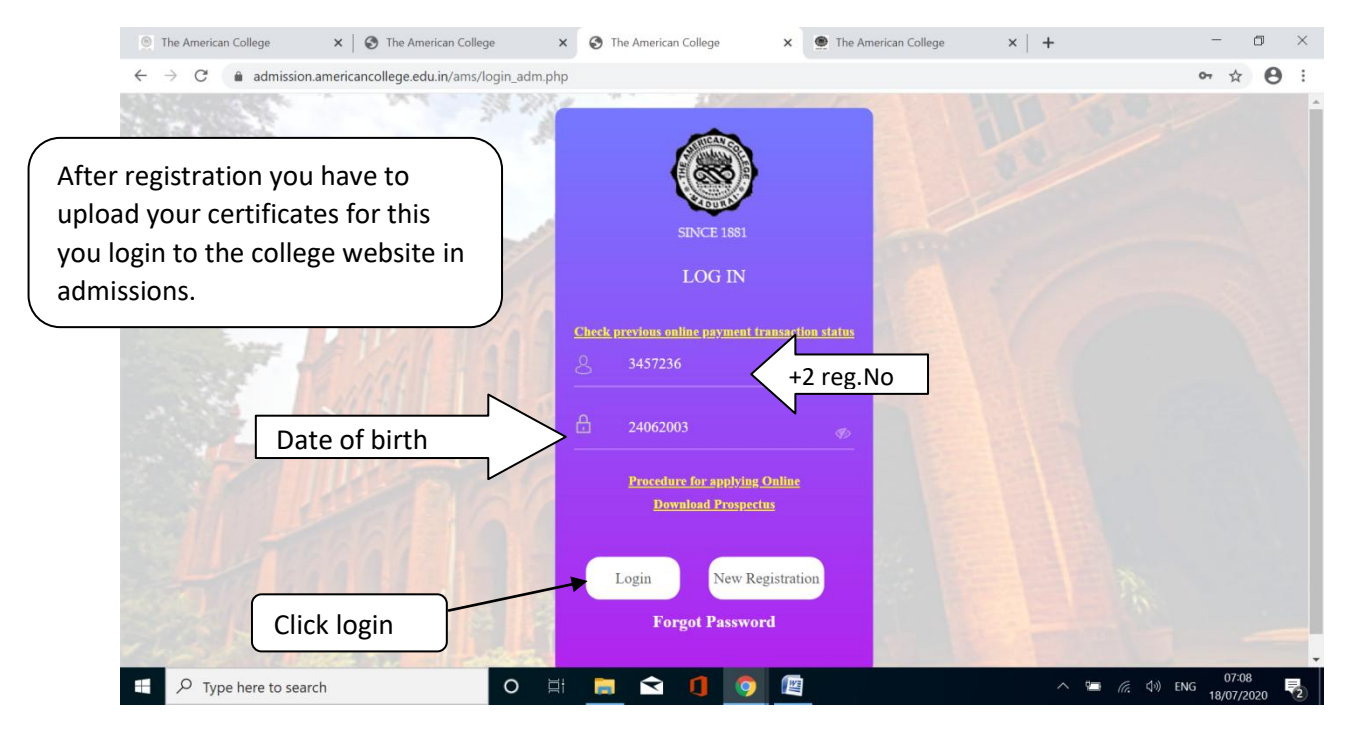

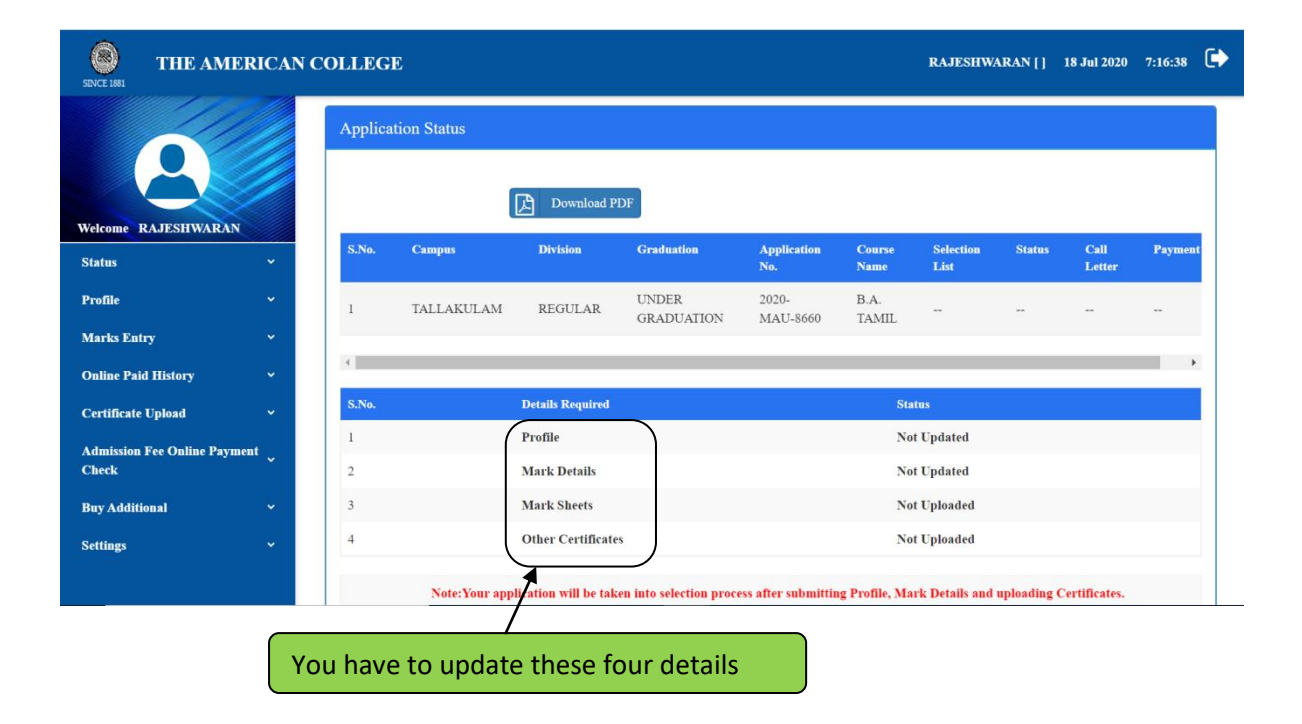

| Subder Verfähle     Subder Verfähle     Subder Verfähl                                                                                                    | SINCE 1881 THE AMERICAN          | COLLEGE                                                |                                        |                                      | RAJESHWARAN []                    | 18 Jul 2020 7:21:16 |
|----------------------------------------------------------------------------------------------------|----------------------------------|--------------------------------------------------------|----------------------------------------|--------------------------------------|-----------------------------------|---------------------|
|                                                                                                    |                                  | Student Profile                                        |                                        |                                      |                                   |                     |
| <pre>Num i rutsundit.in</pre>                                                                                                    |                                  | Student Initial *                                      | М                                      | Student Name *                       | RAJESHWARAN                       |                     |
| <pre>inter the the the the the the the the the the</pre>                                                                                                    | Velcome RAJESHWARAN              | Father/Guardian Initial 🔹                              |                                        | Father/Guardian Name *               |                                   |                     |
| <pre>view of the fail fail of the fail fail fail fail fail fail fail fail</pre>                                                                                                    | Status 🗸 🗸                       | Email-Id *                                             | emmanualcharles@gmail.com              | Occupation *                         |                                   |                     |
| <pre>Note Note Note Note Note Note Note Note</pre>                                                                                                    | Profile Y                        | Contact Address *                                      |                                        | Pincode *                            |                                   |                     |
| <pre>statust update<br/>the statust update<br/>the s</pre>                                                                                                    | Duline Paid History              |                                                        |                                        |                                      |                                   |                     |
| <pre>present of control Property and the set of control Property and the set of control Proper</pre>                                                                                                    | Certificate Upload 🛛 🗸 🗸 🗸 🗸 🗸 🗸 | Same as Contact Addr                                   | ess                                    |                                      |                                   |                     |
| winner<br>winner<br>winner | Admission Fee Online Payment     | Permanent Address *                                    |                                        | Pincode *                            |                                   |                     |
| <pre>mtaps v</pre>                                                                                                    | ay Additional 🗸 🗸 🗸 🗸            | Mobile No *                                            | 8939828899                             | D.O.B *                              | 24-06-2003                        |                     |
| ck profile to update<br>sin a set down<br>in a set down<br>in a set down                                                                                                    | settings ~                       | Gender *                                               | Select ~                               | Age *                                | 17                                |                     |
| resonal details and Photo                                                                                                    | ck profile to update             | admison stud vie                                       | N                                      |                                      |                                   |                     |
|                                                                                                    | rsonal details and P             | <mark>Photo llege ×</mark>                             | 🐑 🐏 The American College               | × The American Colleg                | ge ×   +                          | - 0                 |
| WITH AMERICAN COLLECE       RATE MARKING AN COLLECE       Note: State and the state is and the state is and th                                                                                                    | → C 🗎 admission.americanc        | ollege.edu.in/ams/index.php?m=                         | 1&page=admison_stud_view               |                                      |                                   | ☆ (                 |
| Very CALLENSING AND AND AND AND AND AND AND AND AND AND                                                                                                    | THE AMERICAN (                   | COLLEGE                                                |                                        |                                      | RAJESHWARAN []                    | 18 Jul 2020 7:27:28 |
| <pre>Note: Note: N</pre>                                                                                                    |                                  | Father/Guardian Mobile                                 |                                        | Mother/Guardian Mobile               |                                   |                     |
| <pre>ktown RAUSINVARAN</pre>                                                                                                    |                                  | No *<br>Annual income of the                           |                                        | No *                                 |                                   |                     |
| With a value of the state of the state                                                                                                    | Algame DA JECHWADAN              | parent *                                               |                                        |                                      |                                   |                     |
| <pre>rvtile<br/>arks Extry<br/>balae Paid History<br/>verificate Upload<br/>tings<br/>Click upload to<br/>add photo<br/>The American Collage Powerd by Warvay Systems Pri Lid.<br/>The American Collage Powerd by Warvay Systems Pri Lid.<br/>The American Collage Systems Pri Lid.<br/>The American Collage Systems Pri Lid.<br/>The American Collage Syste</pre>                                                                                                    | itatus ×                         | First person from your<br>family to apply for college- | No                                     | Do you need hostel accommodation ? * | No                                | ~                   |
| tarks Extry<br>bulke Paid History<br>certificate Upload<br>ting<br>WAdditional<br>etting<br>Click upload to<br>add photo<br>Click upload to<br>add photo<br>The American College   Powered by Warays Systems Pri Ltd.<br>The American College   Powered by Warays Systems Pri Ltd.<br>The American College   Powered by Warays   Powered by Warays   Powered by Warays                                                                                                    | Profile ~                        | Are you a sports person ?                              | Select                                 | Select                               | ~                                 |                     |
| Pathe Pad History *2 level * *2 level * Perificate Upload * Photo Upload * Click upload to add photo The American College   Powerd by Warrays Systems Prt Ltd. Rest are toolt viewed in the Upload The American College   Powerd by Warrays Systems Prt Ltd. Rest are toolt viewed in the Upload * Click upload to add own. Acadis Farios Viewa Statist 3 (2) 0.14 x 768 resolution. <b>Profile Photo Upload</b> * (Image size should be 10 to 500 and down, Maximum College   Powerd by Warrays Systems Prt Ltd. RAJESHWARAN [] 18 Jul 2020 7:28:44 * <b>Profile Photo Upload</b> * (Image size should be 10 to 500 and down, Maximum College   Powerd by Warrays Systems Prt Ltd. * (Image size should be 10 to 500 and down, Maximum College   Powerd by Warrays Systems Prt Ltd. * (Image size should be 10 to 500 and down, Maximum College   Powerd by Warrays Systems Prt Ltd. * (Image size should be 10 to 500 and down, Maximum College   Powerd by Warrays Systems Prt Ltd. * (Image size should be 10 to 500 and down, Maximum College   Powerd by Warrays Systems Prt Ltd. * (Image size should be 10 to 500 and to 500 and down, Maximum College   Powerd by Warrays Systems Prt Ltd. * (Image size should be 10 to 500 and to 500 and down, Maximum College   Speg.) Only scanned copies of photo will be commerce for processing: Do not use mobile phones for scanning documents. * (Ipload * (Ipload </th <th>Marks Entry 🗸 🗸 🗸</th> <th>Stream of education at the</th> <th>Select ~</th> <th>Medium of study *</th> <th>select</th> <th>~</th>                                                                                                    | Marks Entry 🗸 🗸 🗸                | Stream of education at the                             | Select ~                               | Medium of study *                    | select                            | ~                   |
| <pre>critication Per Oraline Payment dumination Per Oraline Payment critication Per Oraline Payment critication critication cr</pre>                                                                                                    | Online Paid History ~            | +2 level *                                             |                                        |                                      |                                   |                     |
| The child be the provided to add photo The American College   Powered by Winways Systems Prt Lid.<br>The American College   Powered by Winways Systems Prt Lid.<br>The American College   Powe                                                                                                    | Certificate Upload *             | Filoto Cpiona .                                        | Upload                                 |                                      |                                   |                     |
| Impart Additional ettings   Click upload to add photo The American College Powered by Winways Systems Pri Ltd. THE AMERICAN COLLEGE RAJESHWARAN [] 18 Jul 2020 7:28:44 Profile Photo Upload Fuero Upload Click to select Photo Epload • Click to select photo on device r.jprg.) Only scanned copies of photo will be commercer on processing: Do not use mobile phones for scanning documents. Upload Upload <p< th=""><th>Check</th><th></th><th>Submit Reset</th><th></th><th></th><th></th></p<>                                                                                                    | Check                            |                                                        | Submit Reset                           |                                      |                                   |                     |
| Add photo<br>The American College   Powered by Wilnways Systems PH Lid.<br>Tender is test viewed in it. to <sup>2</sup> , coogle Chone Version 60 and above. Modills Firefox Version 50 and above. Opens 50 - Saferi 5 @ 1024 x 768 cendentials<br>THE AMERICAN COLLEGE<br>Note:<br>(Image size should be 10 to 50 - Hit. Click to select<br>photo on device<br>Only scanned copies of photp will be Consumers or processing:<br>Do not use mobile phones for scanning documents.<br>(Direct on the comments of the comments of the comment of the comments of the comment of the comment of                                                                                                    | Buy Additional Click U           | pload to                                               |                                        |                                      |                                   |                     |
| THEAMERICAN COLLECE RAJESHWARAN [] 18 Jul 2020 7:28:44 RAN [] 18 Jul 2020 7:28:44 RAN [] 18 Jul 2020 RAN [] 19 Jul 2020 RAN [] 19 Jul 2020 RAN [] 19 Jul 2020 RAN [] 19 Jul 2020 RAN [] 19 Jul 2020 RAN [] 19 Jul                                                                                                    | add ph                           | oto The                                                | American College   Powered by Win      | vays Systems Pvt Ltd.                |                                   |                     |
| THE AMERICAN COLLEGE RAJESTIWARAN [] 18 Jul 2020 7:28:44 RAN [] 18 Jul 2020 7:28:44                                                                                                    | ebs                              | ite is best viewed in 1E-10+, Google Ch                | rome version 60 and above, Mozilia Fir | erox version 55 and above,Opera 5    | -, Safari 5 @ 1024 X 768 resonnon |                     |
| Profile Photo Upload     Photo Upload *     Image size should be 10 to 50 Hbt, for photo will be consumercu nor processing.   Only scanned copies of photo will be consumercu nor processing.   Do not use mobile phones for scanning documents.     Upload                                                                                                    |                                  | CAN COLLEGE                                            | RAJES                                  | HWARAN [] 18 Jul 2020                | 7:28:44                           | 18 Jul 2020 7:28:44 |
| Profile Photo Upload  Photo Upload  Photo Upload  (Image size should be 10 to 50 kbr, U)  Only scanned copies of photp will be consuerce ror processing. Do not use mobile phones for scanning documents.  Upload  Upload                                                                                                    |                                  |                                                        |                                        |                                      |                                   |                     |
| Photo Upload * Choose File<br>Note : (Image size should be 10 to 50 kb; U<br>Only scanned copies of photp will be consuerce nor processing.<br>Do not use mobile phones for scanning documents.<br>Upload                                                                                                    | Profile Photo Upload             |                                                        |                                        |                                      |                                   |                     |
| Note : (Image size should be 10 to 50 kb; t) photo on device                                                                                                    | Photo Upload *                   | Choose File                                            | Click to sel                           | ect                                  |                                   |                     |
| Only scanned copies of photp will be considered for processing.<br>Do not use mobile phones for scanning documents.                                                                                                    | Note :                           | Image size should be 10 to 50                          | 🔲 photo on d                           | evice (.jpeg.)                       |                                   | ~                   |
| Do not use mobile phones for scanning documents.                                                                                                    |                                  | Only scanned copies of photp v                         | vill be considered for processin       | <b>₽</b>                             |                                   |                     |
|                                                                                                    | I<br>0%                          | Oo not use mobile phones for s                         | canning documents.                     |                                      |                                   | ~                   |
|                                                                                                    |                                  | Upload                                                 |                                        |                                      |                                   |                     |
|                                                                                                    |                                  |                                                        |                                        |                                      |                                   |                     |
|                                                                                                    |                                  |                                                        |                                        |                                      |                                   |                     |
|                                                                                                    | uy Auditoliai                    |                                                        |                                        |                                      | ·                                 |                     |

|                                                                                                    |                                                                        |                                | ×                               |                           |         | ×        |             |          | -       | 3 |
|----------------------------------------------------------------------------------------------------|------------------------------------------------------------------------|--------------------------------|---------------------------------|---------------------------|---------|----------|-------------|----------|---------|---|
| → · ↑ 🖡 > This PC > Downly                                                                                                    | oads ~ ව                                                               | ♀ Search Downloads             |                                 |                           |         | <u>_</u> |             |          | ☆       | 6 |
| ganise * New folder       OneDrive       This PC       3D Objects       Desktop       Documents       Downloads       Music       Pictures       Videos       Windows (C) | pp.jpeg<br>efc58e6d-c<br>4ae-4c6b-9<br>68f-3c2614<br>97bd11j<br>Select | photo                          | e extension of .jpg<br>cessing. | 18 Jul 2020<br>or .jpeg ) | 7:29:21 |          | RAN [] 18 J | ful 2020 | 7:29:21 | C |
| File name:                                                                                                    | · · · · · · · · · · · · · · · · · · ·                                  | All Files (*.*)<br>Open Cancel |                                 |                           |         |          | ~           |          |         |   |
| e American College - Google Chrome                                                                                                    |                                                                        |                                |                                 |                           | - 0     | ×        |             |          |         |   |
| E SINCE 1881 THE AMER                                                                                                    | ICAN COLLEGE                                                           | annison_staanng_api08a         | RAJESHWARAN []                  | 18 Jul 2020               | 7:28:44 | <b>→</b> |             |          |         |   |
| Profile Photo Upload                                                                                                    |                                                                        |                                |                                 |                           |         |          |             |          |         |   |

| $\leftrightarrow$ $\rightarrow$ C $($ admission.america | ancollege.edu.in/ams/index.php?m=1              | &page=admison_s | tud_view |                        |                                        |               |             | ☆        | Θ: |
|---------------------------------------------------------|-------------------------------------------------|-----------------|----------|------------------------|----------------------------------------|---------------|-------------|----------|----|
| SENCE 1861 THE AMERICAN                                 | N COLLEGE                                       |                 |          |                        |                                        | HARI HARAN [] | 18 Jul 2020 | 13:22:52 | •  |
|                                                         | BOARD OF EXAM                                   | STATE/MATRIC    | ×        | Mother longue          | TAMIL                                  |               |             |          |    |
|                                                         | Nationality *                                   | Indian          | ~        | State *                | Tamil Nađu                             | ~             |             |          |    |
| ĕ                                                       | Origin State *                                  | Tamil Nadu      | ~        | Differently Abled *    | No Option                              | ~             |             |          |    |
| Welcome HARI HARAN                                      | Father/Guardian Mobile                          | [               |          | Mother/Guardian Mobile | [[]]]]]]]]]]]]]]]]]]]]]]]]]]]]]]]]]]]] |               |             |          |    |
| Status ~                                                | No *                                            |                 |          | No *                   |                                        |               |             |          |    |
| Profile ~                                               | Annual income of the parent *                   | 360000          |          |                        |                                        |               |             |          |    |
| Marks Entry 🗸 🗸                                         | First person from your                          | No              | ~        | Do you need hostal     | No                                     | ~             |             |          |    |
| Online Paid History ~                                   | family to apply for college-<br>level study ? * |                 |          | accommodation ? *      | 140                                    | •             |             |          |    |
| Certificate Upload 🛛 🗸 🗸                                | Are you a sports person ? 🔹                     | No              | ~        | No Option              | ~                                      |               |             |          |    |
| Admission Fee Online Payment                            | Stream of education at the +2 level *           | General         | ~        | Medium of study *      | Tamil                                  | ~             |             |          |    |
| Buy Additional 🛛 🗸 🗸                                    | Photo Upload :                                  |                 |          |                        |                                        |               |             |          |    |
| Settings ~                                              |                                                 | Upload          |          |                        |                                        |               |             |          |    |
|                                                         |                                                 | Submit          | Reset    |                        |                                        |               |             |          |    |
|                                                         | Click Submit                                    | N               | ow Yo    | ur profile data        | a updated                              |               |             |          |    |

| SINCE 1881                                                                                                    | Mark Deta                                                                                                    | ils                                                                                                    |                                                                                                    |                                                                                                    |                                                                                                    |                                                                                                    |                                                                                                    | - 10 Jul 2020 1                                                    |                                                                                                    |
|----------------------------------------------------------------------------------------------------|----------------------------------------------------------------------------------------------------|----------------------------------------------------------------------------------------------------|----------------------------------------------------------------------------------------------------|----------------------------------------------------------------------------------------------------|----------------------------------------------------------------------------------------------------|----------------------------------------------------------------------------------------------------|----------------------------------------------------------------------------------------------------|--------------------------------------------------------------------|----------------------------------------------------------------------------------------------------|
|                                                                                                    | Mark Deta                                                                                                    |                                                                                                    |                                                                                                    |                                                                                                    |                                                                                                    |                                                                                                    |                                                                                                    |                                                                    |                                                                                                    |
|                                                                                                    | Part-III ( G                                                                                                    | roup Names ) * Group-II                                                                                                    | I ~                                                                                                    |                                                                                                    |                                                                                                    |                                                                                                    |                                                                                                    |                                                                    |                                                                                                    |
| Welcome GOWRAV                                                                                                    | Parts                                                                                                    | Subjects                                                                                                    | Marks<br>Obtained                                                                                                    | Max.<br>Marks                                                                                                    | Month                                                                                                    | Year                                                                                                    | Register No.                                                                                                    | Certificate No                                                     | ).                                                                                                    |
| Status ~                                                                                                    | PART-I                                                                                                    | TAMIL 🗸                                                                                                    | 45                                                                                                    | 100                                                                                                    | Mar 🗸                                                                                                    | 2020 🗸                                                                                                    | 2158098                                                                                                    | 2158098                                                            |                                                                                                    |
| Profile ~<br>Marks Entry ~                                                                                                    | Any Break i                                                                                                    | in Study ?                                                                                                    | No 🗸                                                                                                    |                                                                                                    |                                                                                                    |                                                                                                    |                                                                                                    |                                                                    | If you r<br>certi                                                                                                    |
| Online Paid History ~                                                                                                    | PART-II                                                                                                    | ENGLISH 🗸                                                                                                    | 50                                                                                                    | 100                                                                                                    | Mar 🗸                                                                                                    | 2020 🗸                                                                                                    | 2158098                                                                                                    | 2158098                                                            | numbe                                                                                                    |
| Certificate Upload 🛛 🗸                                                                                                    | PART-III                                                                                                    | ECONOMICS 🗸                                                                                                    | 44                                                                                                    | 100                                                                                                    | Mar 🗸                                                                                                    | 2020 🗸                                                                                                    | 2158098                                                                                                    | 2158098                                                            | your reg                                                                                                    |
| Admission Fee Online Payment<br>Check                                                                                                    | PART-III                                                                                                    | COMMERCE ~                                                                                                    | 64                                                                                                    | 100                                                                                                    | Mar 🗸                                                                                                    | 2020 🗸                                                                                                    | 2158098                                                                                                    | 2158098                                                            |                                                                                                    |
| Buy Additional ~<br>Settings ~                                                                                                    | PART-III                                                                                                    | ACCOUNTANCY 🗸                                                                                                    | 40                                                                                                    | 100                                                                                                    | Mar 🗸                                                                                                    | 2020 🗸                                                                                                    | 2158098                                                                                                    | 2158098                                                            |                                                                                                    |
|                                                                                                    | PART-III                                                                                                    | COMPUTER API 🗸                                                                                                    | 54                                                                                                    | 100                                                                                                    | Mar 🗸                                                                                                    | 2020 🗸                                                                                                    | 2158098                                                                                                    | 2158098                                                            |                                                                                                    |
|                                                                                                    |                                                                                                    |                                                                                                    | 207                                                                                                    | 600                                                                                                    |                                                                                                    |                                                                                                    |                                                                                                    |                                                                    |                                                                                                    |
| Marks Entry to enter                                                                                                    | your mai                                                                                                    | rks and                                                                                                    |                                                                                                    |                                                                                                    |                                                                                                    |                                                                                                    |                                                                                                    |                                                                    |                                                                                                    |
| upload result or ce                                                                                                    | ertificate                                                                                                    |                                                                                                    |                                                                                                    |                                                                                                    |                                                                                                    |                                                                                                    |                                                                                                    |                                                                    |                                                                                                    |
|                                                                                                    |                                                                                                    |                                                                                                    |                                                                                                    |                                                                                                    |                                                                                                    |                                                                                                    |                                                                                                    |                                                                    |                                                                                                    |
|                                                                                                    |                                                                                                    | IOIAL                                                                                                    |                                                                                                    |                                                                                                    |                                                                                                    |                                                                                                    |                                                                                                    |                                                                    |                                                                                                    |
| Marks Entry ~                                                                                                    |                                                                                                    |                                                                                                    |                                                                                                    |                                                                                                    |                                                                                                    |                                                                                                    |                                                                                                    |                                                                    |                                                                                                    |
| Online Paid History 🗸 🗸                                                                                                    | Mark Shee                                                                                                    | et Upload * Upload                                                                                                    |                                                                                                    |                                                                                                    |                                                                                                    |                                                                                                    |                                                                                                    |                                                                    |                                                                                                    |
|                                                                                                    |                                                                                                    |                                                                                                    |                                                                                                    |                                                                                                    | \ftor ont                                                                                                    | or marks                                                                                                    | click uploa                                                                                                    | hhc ot h                                                           |                                                                                                    |
| Certificate Upload 🛛 🗸 🗸                                                                                                    |                                                                                                    |                                                                                                    | 4                                                                                                    | — /                                                                                                    | After ent                                                                                                    | er marks                                                                                                    | click uploa                                                                                                    | d to add                                                           |                                                                                                    |
| Certificate Upload ~<br>Admission Fee Online Payment ~                                                                                                    |                                                                                                    | Submi                                                                                                    | it Reset                                                                                                    |                                                                                                    | After ent                                                                                                    | er marks<br>e or resul                                                                                                    | click uploa<br>t page                                                                                                    | d to add                                                           |                                                                                                    |
| Certificate Upload ~<br>Admission Fee Online Payment Check                                                                                                    |                                                                                                    | Submi                                                                                                    | it Reset                                                                                                    |                                                                                                    | After ent                                                                                                    | er marks<br>e or resul                                                                                                    | click uploa<br>t page                                                                                                    | d to add                                                           |                                                                                                    |
| Certificate Upload ~<br>Admission Fee Online Payment Check<br>Buy Additional ~                                                                                                    |                                                                                                    | Submi                                                                                                    | it Reset                                                                                                    |                                                                                                    | After ent                                                                                                    | er marks<br>e or resul                                                                                                    | click uploa<br>t page                                                                                                    | d to add                                                           |                                                                                                    |
| Certificate Upload~Admission Fee Online Payment<br>Check~Buy Additional~Settings~                                                                                                    |                                                                                                    | Subm                                                                                                    | it Reset                                                                                                    |                                                                                                    | After ent                                                                                                    | er marks<br>e or resul                                                                                                    | click uploa<br>t page                                                                                                    | d to add                                                           |                                                                                                    |
| Certificate UploadAdmission Fee Online Payment<br>CheckBuy AdditionalSettings                                                                                                    | This website is best v                                                                                                    | Submi<br>The Am<br>iewed in IE 10+, Google Chrom                                                                                                    | it Reset<br>erican College   Powo<br>2 Version 60 and above                                                                                                    | red by Winway:                                                                                                    | After ent<br>certificato<br>s Systems Pvt Ltd.<br>Version 55 and abov                                                                                                    | er marks<br>e or resul                                                                                                    | click uploa<br>t page<br>@ 1024 x 768 resolution.                                                                                                    | d to add                                                           |                                                                                                    |
| Certificate Upload ~<br>Admission Fee Online Payment Check<br>Buy Additional ~<br>Settings ~                                                                                                    | This website is best v                                                                                                    | Submi                                                                                                    | t Reset                                                                                                    | red by Winway:                                                                                                    | After ent.                                                                                                    | er marks<br>e or resul                                                                                                    | click uploa<br>t page                                                                                                    | d to add                                                           |                                                                                                    |
| Certificate Upload ~<br>Admission Fee Online Payment Check<br>Buy Additional ~<br>Settings ~                                                                                                    | This website is best v                                                                                                    | Submi<br>The Am<br>iewed in IE 10+, Google Chrome<br>Here<br>: Review View                                                                                                    | t Reset                                                                                                    | red by Winway:<br>, Mozilla Firefox                                                                                                    | After ent.<br>certificato<br>s Systems Pvt Ltd.<br>Version 55 and abov<br>ord                                                                                                    | er marks<br>e or resul                                                                                                    | click uploa<br>t page<br>@ 1024 x 768 resolution.                                                                                                    | d to add                                                           | ×                                                                                                    |
| Certificate Upload ~<br>Admission Fee Online Payment ~<br>Check Buy Additional ~<br>Settings ~                                                                                                    | This website is best y                                                                                                    | Submi<br>The Am<br>iewed in IE 10+, Google Chrome<br>Here<br>Review View<br>Will: = 1 = + 5 = + 5 = + + 5 = + 5 = + 5 = + + 5 = + + 5 = + + + +                                                                                                    | t Reset                                                                                                    | red by Winway:<br>, Mozilla Firefox                                                                                                    | After ent<br>certificat                                                                                                    | er marks<br>e or resul                                                                                                    | click uploa<br>t page<br>@ 1024 x 768 resolution.                                                                                                    | d to add                                                           | ×<br>ê<br>ê<br>ind -                                                                                                    |
| Certificate Upload  Admission Fee Online Payment Check Buy Additional  Settings  Hume Insert Page Layout F Calibri (Body) Patter Format Panter Format Panter | This website is best v<br>References Mailings                                                                                                    | Submi<br>The Ann-<br>iewed in IE 10+, Google Chrome<br>Review View<br>File - 15-1 [] [] [] []<br>The American College - Mozilla 1<br>The American College - Mozilla 1<br>D ] []                                                                                                    | t Reset                                                                                                    | red by Winways<br>, Mozilla Firefox<br>ails - Microsoft W                                                                                                    | After ent.<br>certificato<br>s Systems Pvt Ltd.<br>Version 55 and abov<br>ord<br>= 18/nane=admisso                                                                                                    | er marks<br>e or resul                                                                                                    | click uploa<br>t page<br>@ 1024 x 768 resolution                                                                                                    | - 0                                                                | ×                                                                                                    |
| Certificate Upload  Admission Fee Online Payment Check Buy Additional  Settings  Home Insert Page Layout F Cut Cut Calibri (Body) Pate Copy Pate Copy Calibri (Body) Calibri (Body) Calibri (Body) Calibri (Body) Calibri (Body) Calibri (Copy Calibri (Copy) Calibri (Copy) Calibri | This website is best v<br>References Mailings<br>× 11 • A* A*<br>Font                                                                                                    | Submi<br>The Ama<br>iewed in IE 10+, Google Chrome<br>Review View<br>카드 - IE - '굿스 IE 로미<br>The American College - Mozilla I<br>이 A https://admission.ame                                                                                                    | t Reset<br>erican College   Powe<br>Version 60 and above<br>you fill your persoal de<br>0 11 m and const<br>Firefox<br>ricancollege.edu.in/a                                                                                                    | red by Winways<br>, Mozilla Firefox<br>tails - Microsoft W                                                                                                    | After ent<br>certificato<br>s Systems Pvt Ltd.<br>Version 55 and above<br>ord<br>=1&page=admiso                                                                                                    | er marks<br>e or resul                                                                                                    | click uploa<br>t page<br>@ 1024 x 768 resolution.                                                                                                    | d to add                                                           | ×<br>e<br>a<br>Find -<br>x<br>=<br>a                                                                                                    |
| Certificate Upload  Admission Fee Online Payment Check Buy Additional  Settings                                                                                                    | This website is best v<br>References Mailings<br>v 11 · A v<br>x, x' Aa v<br>cont                                                                                                    | Submi<br>The Am<br>iewed in IE 10+, Google Chrome<br>Review View<br>Free American College - Mozilla I<br>College - Mozilla I<br>College - Mozilla I                                                                                      | tt Reset                                                                                                    | red by Winways<br>, Mozilla Firefox<br>tails - Microsoft W<br>ms/index.php?m<br>DLLEGE                                                                                 | After ent.<br>certificato<br>s Systems Pvt Ltd.<br>Version 55 and above<br>ord<br>= 18(page=admiso                                                                                                    | er marks<br>e or resul<br>e.opera 50+, Safari 5<br>n_marksheet_uploa                                                                                              | Click uploa<br>t page<br>@ 1024 x 768 resolution.                                                                                                    | - 이<br>- 이<br>- 이<br>- 이<br>- 이<br>- 이<br>- 이<br>- 이<br>- 이<br>- 이 |                                                                                                    |
| Certificate Upload                                                                                                    | This website is best v<br>References Mailings<br>• 11 • A* X<br>• X<br>• X • Aa• 22 • 0<br>• 0<br>• 0<br>• 0<br>• 0<br>• 0<br>• 0<br>• 0<br>• 0<br>• 0                                                                                                    | Submi<br>The Am-<br>iewed in IE 10+, Google Chromer<br>Here<br>Review View<br>Million - 10 - 10 - 10 - 10 - 10<br>Million - 10 - 10 - 10 - 10<br>Million - 10 - 10 - 10<br>Million - 10 - 10 - 10<br>Million - 10 - 10<br>Million - 10 - 10<br>Million - 10 - 10<br>Million - 10 - 10<br>Million - 10<br>Million - 10 | t Reset                                                                                                    | red by Winway<br>a, Mozilla Firefox<br>ails - Microsoft W<br>ms/index.php?m<br>DLLEGE                                                                                  | After ent<br>certifications<br>s Systems Pvt Ltd.<br>Version 55 and above<br>ord<br>= 1&page=admiso                                                                                                    | er marks<br>e or resul<br>                                                                                                    | Click uploa<br>t page<br>@ 1024 x 768 resolution.<br>@ 024 x 768 resolution.                                                                                    | - □<br>- □<br>- □<br>- □<br>2020 15:20:45 〔                        | ×<br>Find •<br>×<br>=                                                                                                    |
| Certificate Upload  Admission Fee Online Payment Check Buy Additional Settings  Hume Insert Page Layout F Calibri (Body) Pate Format Painte Check Buy Additional Admission Fee Online Payment Admission Fee Online Payment Admission Fee Online Payment Admission Fee Online Payment Settings  Admission Fee Online Payment Settings  Admission Fee Online Payment Settings  Admission Fee Online Payment Settings  Admission Fee Online Payment Settings  Admission Fee Online Payment Settings  Buy Additional Settings  Admission Fee Online Payment Settings  Admission Fee Online Payment Settings  Admission Fee Onli | This website is best v<br>References Mailings<br>111 - A <sup>*</sup> A <sup>*</sup><br>Font                                                                                                    | Submi<br>The Ami<br>iewed in IE 10+, Google Chrome<br>Review View<br>The American College - Mozilla I<br>The American College - Mozilla I<br>American College - Mozilla I<br>THE American College - Mozilla I<br>THE American College - Mozilla I<br>THE American College - Mozilla I<br>Mark Upload                                                                                                    | t Reset                                                                                                    | red by Winway:<br>, Mozilla Firefox<br>tails - Microsoft W<br>ms/index.php?m<br>DLLEGE                                                                                 | After ent<br>ertifications<br>s Systems Pvt Ltd.<br>Version 55 and above<br>ord<br>= 1&cpage=admiso                                                                                                    | er marks<br>e or resul<br>reOpera 50+;Safari 5<br>n_marksheet_upload<br>RAJES                                                                                     | Click uploa<br>t page<br>@ 1024 x 768 resolution<br>@ 024 x 768 resolution<br>Generation () 18 Jul                                                              | - •                                                                | ×<br>Pind •<br>×<br>•<br>=                                                                                                    |
| Certificate Upload  Admission Fee Online Payment Check Buy Additional Settings  Hume Inset Page Layout F Calibri (Body) Faste Copy Faste Copy Faste Cupboard or F Cupboard or F Cupboard or F Cupboard or F Cupboard Settings  Admission For Online Page Layout F Cupboard Settings  Admission For Online Page Layout F Cupboard Setting  Admission For Online Page Layout F Cupboard Setting  Admission For Online Page Layout F Cupboard F Cupboard F Cupboard F Cupboard F Cupboard F Cupboard F Cupboard  | This website is best v<br>References Mailings<br>× 11 • A^ A<br>×, x^ Aav<br>Font<br>This website is best v<br>This website is best v<br>This webst v<br>This website  | Submi<br>The Am<br>iewed in IE 10+, Google Chrome<br>Review View<br>P = 1 = - 10+ 100 mills in<br>The American College - Mozilla i<br>D  Anthony France in the American College - Mozilla i<br>D  Anthony France in the American College - Mozilla i<br>D  Mark Upload<br>Mark Upload                                                                                                    | t Reset erican College   Powe Version 60 and above you fill your persoal de all fil Lankonso Firefox MERICAN CO                                                                                                    | red by Winways<br>, Mozilla Firefox<br>tails - Microsoft W<br>ms/index.php?m<br><b>)LLEGE</b>                                                                          | After ent<br>certifications<br>s Systems Pvt Ltd.<br>Version 35 and above<br>ord<br>= 1&page=admiso                                                                                                    | er marks<br>e or resul<br>re,Opera 50+,Safari 5<br>n_marksheet_uploa<br>RAJES                                                                                     | click uploa<br>t page<br>@ 1024 x 768 resolution.<br>core A 3 R L 4 0<br>HWARAN () 18 Jul                                                                       | d to add                                                           |                                                                                                    |
| Certificate Upload  Admission Fee Online Payment Check Buy Additional Settings                                                                                                    | This website is best v<br>References Mailing:<br>× 11 • A • • • • •<br>×, × • Aa • • • • •<br>• • • • • • • • • • •<br>• • • •                                                                                                    | Submi<br>The Am<br>iewed in IE 10+, Google Chrome<br>Here<br>Review View<br>The American College - Mozilla I<br>American College - Mozilla I<br>Concernation american<br>THE American College - Mozilla I<br>Mark Upload<br>Marksheet:                                                                                                    | tt Reset<br>erican College   Powe<br>Version 60 and above<br>you fill your persoal de<br>all TL Anthone<br>ricancollege.edu.in/a<br>MERICAN CO<br>Select                                                                                                    | red by Winways<br>, Mozilla Firefox<br>tails - Microsoft W<br>Machices A<br>ms/index.php?m<br>DLLEGE                                                                   | After ent.                                                                                                    | er marks<br>e or resul<br>e, Opera 50+, Safari 5<br>n_marksheet_uploa<br>RAJES                                                                                    | Click uploa<br>t page<br>@ 1024 x 768 resolution.                                                                                                    | - □<br>- □<br>- □<br>- □<br>- □<br>- □<br>- □<br>- □               |                                                                                                    |
| Certificate Upload                                                                                                    | This website is best v<br>References Mailings<br>v 11 V A VII<br>x. x Aa V 22 VII<br>in the second of the second of the se                                                                                                    | Submi<br>Submi<br>iewed in IE 10+, Google Chrome<br>Here<br>Review View<br>Minimian College - Mozilla<br>Mark Upload<br>Marksheet:<br>Image Upload:                                                                                                    | tt Reset                                                                                                    | red by Winway:<br>a, Mozilla Firefox<br>ails - Microsoft W<br>ms/index.php?m<br>DLLEGE                                                                                 | After ent<br>certifications<br>systems Pvt Ltd.<br>Version 55 and above<br>ord<br>=1&page=admiso                                                                                                    | er marks<br>e or resul<br>                                                                                                    | Click uploa<br>t page                                                                                                    | d to add                                                           | ×<br>Find -<br>×<br>=<br>·                                                                                                    |
| Certificate Upload                                                                                                    | This website is best v References Mallings  11  A X X A A A A A A A A A A A A A A A A                                                                                                    | Submi<br>The Am-<br>iewed in IE 10+, Google Chrome<br>Review View<br>The American College - Mozilla I<br>American College - Mozilla I<br>American College - Mozilla I<br>American College - Mozilla I<br>Mark Upload<br>Marksheet:<br>Image Upload:                                                                                                    | t Reset<br>erican College   Powe<br>e Version 60 and above<br>you fill your persoal de<br>dia a dia above<br>you fill your persoal de<br>dia a dia a dia a dia a<br>dia a dia a dia a dia a dia a dia a dia a<br>dia a dia a dia a dia a dia a dia a dia a<br>dia a dia a dia a dia a dia a dia a dia a dia a dia a dia a dia a<br>dia a dia a dia a dia a dia a dia a dia a dia a dia a dia a dia a<br>dia a dia a dia di | red by Winway:<br>, Mozilla Firefox<br>tails - Microsoft W<br>ms/index.php?m<br>DLLEGE                                                                                 | After ent<br>ertifications<br>s Systems Pvt Ltd.<br>Version 55 and above<br>ord<br>= 1&cpage=admiso                                                                                                    | er marks<br>e or resul<br>re.Opera 50+, Safari 5<br>n_marksheet_upload<br>RAJES<br>Marks<br>Image                                                                 | click uploa<br>t page                                                                                                    | d to add                                                           |                                                                                                    |
| Certificate Upload  Admission Fee Online Payment Check Buy Additional Settings  Home Inset Page Layout F Calibri (Body) Pate Copy Calibri (Body) But I allow for the page Layout F Check Buy Additional Admission Fee Online Payment Check Buy Additional Check Buy Additional Buy Additional Buy Additional Buy Addi | This website is best v<br>References Mallings<br>11 A A A<br>Some<br>This website is best v<br>This website is best v<br>This website is b   | Submi<br>Submi<br>seved in IE 10+, Google Chrome<br>Here<br>Review View<br>The American College - Mozilla I<br>Mark Upload<br>Marksheet:<br>Image Upload:                                                                                                    | t Reset<br>erican College   Powe<br>e Version 60 and above<br>you fill your persoal de<br>All T Anno con<br>Firefox<br>ricancollege.edu.in/a<br>MERICAN CO<br>Sciect<br>Browse<br>(Image siz<br>Only scan                                                                                                    | red by Winway:<br>, Mozilla Firefox<br>tails - Microsoft W<br>ms/index.php?m<br>DLLEGE<br>DLLEGE                                                                       | After ent<br>ertifications<br>s Systems Pvt Ltd.<br>Version 55 and above<br>ord<br>= 1&page=admiso<br>= 1&page=admiso                                                                                                    | er marks<br>e or resul<br>e or resul<br>e of resul<br>e of results<br>reoperation<br>remarksheet_uploar<br>RAJES<br>RAJES<br>Marks<br>Image<br>e considered for p | click uploa<br>t page<br>@ 1024 x 768 resolution<br>@ 1024 x 768 resolution<br>#<br>HWARAN [] 18 Jul<br>HWARAN [] 18 Jul<br>HWARAN [] 18 Jul                    | d to add<br>- 0<br>- 0<br>- 0<br>- 0<br>- 0<br>- 0<br>- 0<br>- 0   | A Find -<br>T =<br>MARK SH                                                                                                    |
| Certificate Upload                                                                                                    | This website is best v                                                                                                    | Submi<br>Inter Ami<br>iewed in IE 10+, Google Chrome<br>Review View<br>P = =                                                                                                    | t Reset erican College   Powe Version 60 and above you fill your persoal de All TL LANDCOD Firefox ricancollege.edu.in/a MIERICAN CO Select Browsen Only scan Do not uss                                                                                                    | red by Winways<br>, Mozilla Firefox<br>tails - Microsoft W<br>ms/index.php?m<br>DLLEGE<br>be 50 to 100 kb<br>ned copies of r<br>e mobile phone                         | After ent<br>ertifications<br>s Systems Pvt Ltd.<br>Version 55 and above<br>ord<br>= 1&page=admiso<br>= 1&page=admiso<br>upbCi AcaBbC<br>= 1&page=admiso<br>upbCi AcaBbC<br>= 1&page=admiso<br>soft<br>upbCi AcaBbC<br>= 1&page=admiso                                                                                                    | er marks<br>e or resul<br>re,Opera 50+, Safari 5<br>n_marksheet_uploa<br>RAJES<br>Marks<br>Image<br>e considered for p<br>ocuments.                               | click uploa<br>t page<br>@ 1024 x 768 resolution.<br>@ 1024 x 768 resolution.<br>HIWARAN () 18 Jul<br>HIWARAN () 18 Jul<br>heet:<br>Upload:<br>s)<br>rocessing. | d to add<br>- 0<br>- 0<br>- 0<br>- 0<br>- 0<br>- 0<br>- 0<br>- 0   | ×<br>a Find ·<br>×<br>mark sh                                                                                                    |
| Certificate Upload                                                                                                    | This website is best v References Mailings  11 A A A  x, x' Aa  2  This website is best v  This website is best v  Come  Come  Sett  Sett  Come  Sett  Come  Come  Sett  Come  Sett  Come                                                                                                    | Submi<br>The Am<br>iewed in IE 10+, Google Chrome<br>Review View<br>→ IE - IE - No. IE IEI<br>→ The American College - Mozilla I<br>→ The American College - Mozilla I<br>→ Anthory: IEI IIII E IEI<br>→ THE AM<br>SNCE ISSI THE AI<br>Mark Upload<br>Marksheet:<br>Image Upload:<br>↓ 066                                                                                                    | t Reset erican College   Powe Version 60 and above you fill your persoal de interior ricancollege.edu.in/a MIERICAN CO Erefox (Intege.edu.in/a Do not us                                                                                                    | red by Winways<br>, Mozilla Firefox<br>tails - Microsoft W<br>ms/index.php?m<br>DLLEGE<br>te 50 to 100 kb<br>ned copies of r<br>te mobile phone                        | After ent<br>ertifications<br>systems Pvt Ltd.<br>Version 55 and above<br>ord<br>= 1&page=admiso<br>= 1&page=admiso<br>Upload JPG,JPH<br>marksheets will b<br>as for scanning do                                                                                                    | er marks<br>e or resul<br>re,Opera 50+,Safari 5<br>n_marksheet_upload<br>RAJES<br>Marks<br>Image<br>2G Format Image<br>e considered for p<br>occuments.           | Click uploa<br>t page                                                                                                    | d to add                                                           | ×<br>ind ·<br>ind ·<br>·<br>·<br>·<br>·<br>·<br>·<br>·<br>·<br>·<br>·<br>·<br>·<br>· |
| Certificate Upload                                                                                                    | This website is best v<br>References Malings<br>VII A VI<br>VII A VII<br>VIII A VIII<br>VIII A VIII A VIII<br>VIII A VIII A VIII<br>VIII A VIII A VIII<br>VIII A VIII A VIII<br>VIII A VIII A VIII A VIII<br>VIII A VIII A VIII A VIII<br>VIII A VIII A VIII A VIII A VIII<br>VIII A VIII A VIII A VIII A VIII A VIII<br>VIII A VIII A VIIII A VIII A VIII A VIIII A VIIII A VIIII A VIII                                                     | Submi<br>The Ami<br>iewed in IE 10+, Google Chromy<br>Here<br>Review View<br>The American College - Mozilla 1<br>American College - Mozilla 1<br>American College - Mozilla 1<br>American College - Mozilla 1<br>Mark Upload<br>Marksheet:<br>Image Upload:<br>Image Upload<br>Select MARK                                                                                                    | t Reset erican College   Powe Version 60 and above you fil your persoal de all T Landson MIERICAN CO Select Browse. (Image sin Only scan Do not us SHEFT (III                                                                                                    | red by Winway:<br>, Mozilla Firefox<br>ails - Microsoft W<br>Machicop M<br>DILLEGE<br>De 50 to 100 kb<br>ned copies of r<br>e mobile phone<br>ke your                  | After ent.<br>certifications<br>s Systems Pvt Ltd.<br>Version 55 and above<br>ord<br>= 18(page=admiso<br>= 18(page=admiso<br>= 18 | er marks<br>e or resul<br>«Opera 50+, Safari 5<br>n_marksheet_uploar<br>RAJES<br>RAJES<br>EG Format Image<br>e considered for p<br>ocuments.                      | click uploa<br>t page<br>@ 1024 x 768 resolution.<br>@ 024 x 768 resolution.<br># WARAN [] 18 Jul<br>HWARAN [] 18 Jul<br>HWARAN [] 18 Jul<br>so rocessing.      | d to add                                                           | ×<br>Find -<br>×<br>=<br>MARK SH                                                                                                    |
| Certificate Upload                                                                                                    | This website is best v<br>References Mallings<br>I 1 A A A<br>Some<br>This website is best v<br>Mallings<br>This website is best v<br>This website is best v<br>This websit is best v<br>This we | Submi<br>Submi<br>seved in IE 10+, Google Chrome<br>Review View<br>The American College - Mozilla I<br>Mark Upload<br>Marksheet:<br>Image Upload:<br>Select MARK<br>ploaded proces                                                                                                    | t Reset<br>erican College   Powe<br>veriain 60 and above<br>you fill your persoal de<br>striefox<br>ricancollege.edu.in/a<br>MERICAN CO<br>Select<br>Browse<br>(Image sin<br>Only scan<br>Do not us<br>SHEET (II<br>POSS)                                                                                                    | red by Winways<br>, Mozilla Firefox<br>tails - Microsoft W<br>ms/index.php?m<br>DLLEGE<br>te 50 to 100 kb<br>ned copies of r<br>e mobile phone<br>ke your              | After ent<br>ertifications<br>s Systems Pvt Ltd.<br>Version 55 and above<br>ord<br>= 1&page=admiso<br>= 1&page=admiso<br>Upload JPG,JPH<br>marksheets will b<br>ss for scanning do                                                                                                    | er marks<br>e or resul<br>e,oper 30+, Safari 5<br>n_marksheet_uploa<br>RAJES<br>RAJES<br>GF Format Image<br>e considered for p<br>ocuments.                       | click uploa<br>t page<br>@ 1024 x 768 resolution<br>@ 1024 x 768 resolution<br>#WARAN [] 18 Jul<br>heet:<br>Upload:<br>s)<br>rocessing.                         | d to add<br>- 0<br>- 0<br>- 0<br>- 0<br>- 0<br>- 0<br>- 0<br>- 0   | ×<br>A Find ·<br>×<br>MARK SH                                                                                                    |
| Certificate Upload                                                                                                    | This website is best v<br>References Mailings<br>v 11 v 6 v v<br>x, x Aav 2 v<br>ont<br>1 v v bar v<br>This website is best v<br>v Aav 2 v v<br>ont<br>0 v v<br>0 v v v<br>0 v v<br>0 v v<br>0 v v<br>0 v v v<br>0 v v v<br>0 v v v<br>0 v v v<br>0 v v v<br>0 v v v v<br>0 v v v v<br>0 v v v v v v v v v v v v v v v v v v v                                                                                                    | Subministry         iewed in IE 10+, Google Chrome         iewed in IE 10+, Google Chrome         Image View         Image View                                                                                                    | t Reset erican College   Powe Version 60 and above you fill your persoal de internet internet                                                                                                    | red by Winways<br>, Mozilla Firefox<br>ails - Microsoft W<br>Linebcon 4<br>ms/index.php?m<br>DLLEGE<br>be 50 to 100 kb<br>ned copies of r<br>e mobile phone<br>ke your | After ent.<br>certifications<br>s Systems Pvt Ltd.<br>Version 55 and above<br>ord<br>= 1&page=admiso<br>= 1&page=admiso<br>Upload JPG,JPF<br>marksheets will b<br>as for scanning do                                                                                                    | er marks<br>e or resul<br>re,Opera 50+,Safari 5<br>n_marksheet_uploa<br>RAJES<br>CG Format Image<br>e considered for p<br>occuments.                              | click uploa<br>t page                                                                                                    | d to add                                                           | A Find -<br>T =<br>MARK SH                                                                                                    |

| The American College - Google Chrome                     | <ul> <li>The location latings</li> </ul> | 0                                     |                        |                                                                                                    |           |             |          | ۵ ×       |
|----------------------------------------------------------|------------------------------------------|---------------------------------------|------------------------|----------------------------------------------------------------------------------------------------|-----------|-------------|----------|-----------|
| admission.americancollege.edu.in/a                       | ams/index.php?m=1&page=adm               | ison_marksheet_upload                 |                        |                                                                                                    |           |             | ☆        | Θ:        |
| = 🙆 THE AMERI                                            | admission.americancolleg                 | e.edu.in says                         | V [] 18 Jul 2020       | ) 13:47:50 🕩 📋                                                                                                    |           |             |          | <b>CA</b> |
| SINCE 1881                                               | MarkSheet Successfully Uploa             | ad                                    |                        |                                                                                                    | GOWRAV [] | 18 Jul 2020 | 13:47:50 |           |
|                                                          |                                          | ОК                                    |                        |                                                                                                    | 2138098   | 2138098     |          |           |
| Mark Upload                                              |                                          |                                       |                        |                                                                                                    | 2158098   | 2158098     |          |           |
| Marksheet:                                               | Select ~                                 |                                       |                        |                                                                                                    | 2158008   | 2158008     |          |           |
| Image Linload:                                           | Choose File                              |                                       |                        |                                                                                                    | 2158098   | 2156056     |          |           |
| image opioudi                                            | (Image size 50 to 100 kb.Up)             | oad JPG.JPEG Format Images)           |                        |                                                                                                    | 2158098   | 2158098     |          |           |
|                                                          | Only scanned copies of mark              | csheets will be considered for proces | ssing.                 |                                                                                                    | 2158098   | 2158098     |          |           |
|                                                          | Do not use mobile phones fo              | r scanning documents.                 |                        |                                                                                                    |           |             |          |           |
| 100% Complete                                            |                                          |                                       |                        |                                                                                                    |           |             |          |           |
|                                                          |                                          |                                       |                        |                                                                                                    |           |             |          |           |
|                                                          | Upload                                   | Click to upload                       | l mark she             | et 🔶                                                                                                    |           |             |          |           |
| S.No. M                                                  | lask Sheet                               | Unload Imago                          |                        |                                                                                                    |           |             |          |           |
| Buy Additional 🗸 🗸 🗸                                     |                                          | Submit Reset                          |                        |                                                                                                    |           |             |          |           |
| Settings ~                                               |                                          |                                       |                        |                                                                                                    |           |             |          |           |
|                                                          |                                          |                                       |                        |                                                                                                    |           |             |          |           |
|                                                          |                                          |                                       |                        |                                                                                                    |           |             |          |           |
|                                                          |                                          | The American College   Beward by      | Winwave Svetome Dut    | [+4]                                                                                                    |           | . Pr        | ¢ 14-    | 1:47 PM   |
|                                                          |                                          |                                       |                        |                                                                                                    |           | 1           | ···· 14  | 7/18/2020 |
| $\leftrightarrow$ $\rightarrow$ C $\$ admission.american | ncollege.edu.in/ams/index.php?r          | n=1&page=admison_imgupload            |                        |                                                                                                    |           |             | ☆        | Θ:        |
| THE AMERICAN                                             | COLLEGE                                  |                                       |                        |                                                                                                    | GOWRAV [] | 18 Jul 2020 | 13:48:57 |           |
| SINCE 1881                                               | COLLEGE                                  |                                       |                        |                                                                                                    |           |             |          |           |
|                                                          | Certificates Upload                      |                                       |                        |                                                                                                    |           |             |          |           |
|                                                          |                                          |                                       |                        |                                                                                                    |           |             |          |           |
|                                                          | Certificates:                            | Community Certificate 🗸               |                        |                                                                                                    |           |             |          |           |
| Welcome GOWRAV                                           | Image upload:                            | Choose File                           |                        |                                                                                                    |           |             |          |           |
| Status 🗸                                                 |                                          | (Image size 50 to 100 kb,Upload JPC   | G,JPEG Format Imag     | es)                                                                                                    |           |             |          |           |
| Profile 🗸                                                |                                          | Only scanned copies of certificates w | vill be considered for | processing.                                                                                                    |           |             |          |           |
| Marks Entry 🗸 🗸                                          | 0%                                       | Do not use mobile phones for scanni   | ing documents.         |                                                                                                    |           |             |          |           |
| Online Paid History 🗸 🗸                                  |                                          | _                                     |                        |                                                                                                    |           |             |          |           |
| Certificate Upload ~                                     |                                          | Upload                                |                        |                                                                                                    |           |             |          |           |
| Admission Fee Online Payment                             | S.No.                                    | Certficate Name                       |                        | Certificates                                                                                                    |           |             |          |           |
| Check                                                    |                                          |                                       |                        |                                                                                                    |           |             |          |           |
| Buy Additional                                           | 1                                        | Profile                               |                        |                                                                                                    |           |             |          |           |
| Settings ~                                               |                                          | <u>`</u>                              |                        |                                                                                                    |           |             |          |           |
|                                                          | Click to add                             |                                       |                        |                                                                                                    |           |             |          |           |
|                                                          | your                                     | Marks Sheet                           |                        | NUMERO DE LA CONTRACTA DE LA CONTRACTA DE LA C |           |             |          | -         |
|                                                          | certificates                             |                                       |                        |                                                                                                    |           |             |          |           |
| Welcome GOWRAV                                           |                                          | J                                     |                        |                                                                                                    |           |             |          |           |
| Status 🗸                                                 |                                          | -                                     |                        |                                                                                                    |           |             |          |           |
| Profile                                                  |                                          |                                       |                        |                                                                                                    |           |             |          |           |
|                                                          |                                          |                                       |                        |                                                                                                    |           |             |          |           |
| Marks Entry ~                                            |                                          |                                       |                        |                                                                                                    |           |             |          |           |
| Online Paid History ~                                    |                                          |                                       |                        |                                                                                                    |           |             |          |           |
| Certificate Upload 🛛 🗸 🗸                                 |                                          |                                       |                        |                                                                                                    |           |             |          |           |
| Admission Fee Online Payment                             |                                          |                                       |                        |                                                                                                    |           |             |          |           |
| Check                                                    |                                          |                                       |                        |                                                                                                    |           |             |          |           |
| Buy Additional ~                                         | Click to bu                              | v additional applic                   | ation for t            | he courses                                                                                                    |           |             |          |           |
| Settings ~                                               |                                          |                                       |                        |                                                                                                    |           |             |          |           |
|                                                          |                                          |                                       |                        |                                                                                                    |           |             |          |           |
|                                                          |                                          |                                       |                        |                                                                                                    |           |             |          |           |

| Click to see status                  | icancol         | The American | College ×   | +<br>kpage=admison_s     | tud_statusview      |                    |                    |                   |           |                | ☆        | •   |
|--------------------------------------|-----------------|--------------|-------------|--------------------------|---------------------|--------------------|--------------------|-------------------|-----------|----------------|----------|-----|
| of certificate and application       | IN C            | OLLEG        | E           |                          |                     |                    |                    |                   | GOWRAV [] | 18 Jul 2020    | 13:49:45 | C   |
| 2                                    |                 | Applica      | tion Status | Download PI              | DF                  |                    |                    |                   |           |                |          |     |
| Welcome GOWRAV                       | ÷               | S.No.        | Campus      | Division                 | Graduation          | Application<br>No. | Course Name        | Selection<br>List | Status    | Call<br>Letter | Payment  |     |
| Profile                              | ~               | 1            | TALLAKULAM  | REGULAR                  | UNDER<br>GRADUATION | 2020-<br>MAU-9635  | B.COM.<br>COMMERCE |                   |           |                |          |     |
| Marks Entry<br>Online Paid History   | ×<br>•          | 2            | TALLAKULAM  | SELF<br>FINANCED         | UNDER<br>GRADUATION | 2020-MSU-<br>9636  | B.COM.<br>COMMERCE |                   |           |                |          | l   |
| Certificate Upload                   | •               |              |             |                          |                     |                    |                    |                   |           |                |          | /   |
| Admission Fee Online Paymer<br>Check | <sup>it</sup> ~ | S.No.        |             | Details Requi<br>Profile | ired                |                    |                    | Status<br>Updated |           |                |          |     |
| Buy Additional                       | •               | 2            |             | Mark Detail              | ls                  |                    |                    | Updated           |           |                |          |     |
| Settings                             | ~               | 3            |             | Mark Sheets              | 5                   |                    |                    | Uploade           | d         |                |          |     |
|                                      |                 | 4            |             | Other Certif             | ficates             |                    |                    | Uploade           | d         |                |          |     |
|                                      |                 |              |             |                          |                     |                    |                    |                   |           | . 1            | · to 4   | 1:4 |

To upload image of your passport size photo its size 10kb to 50 kb only

To upload image of your certificates its size 50kb to 100 kb only

## How to Resize Image file size:

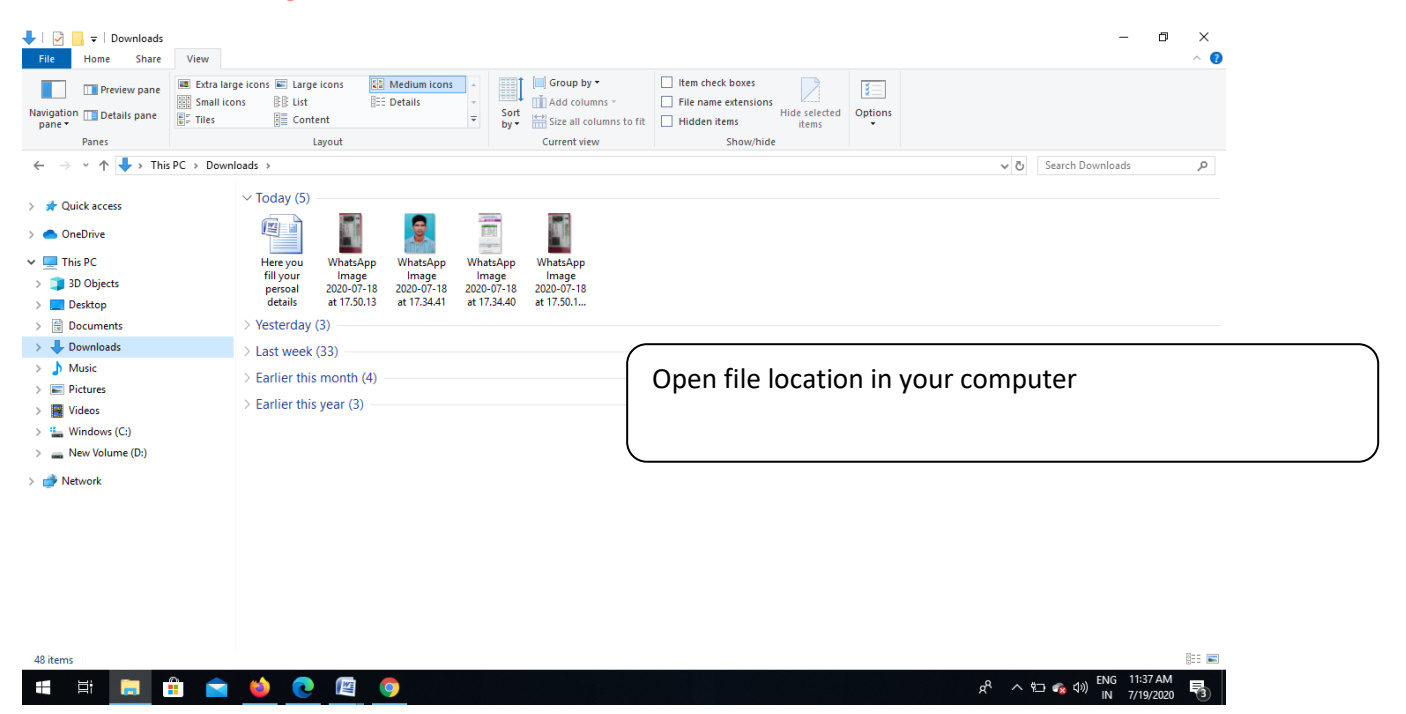

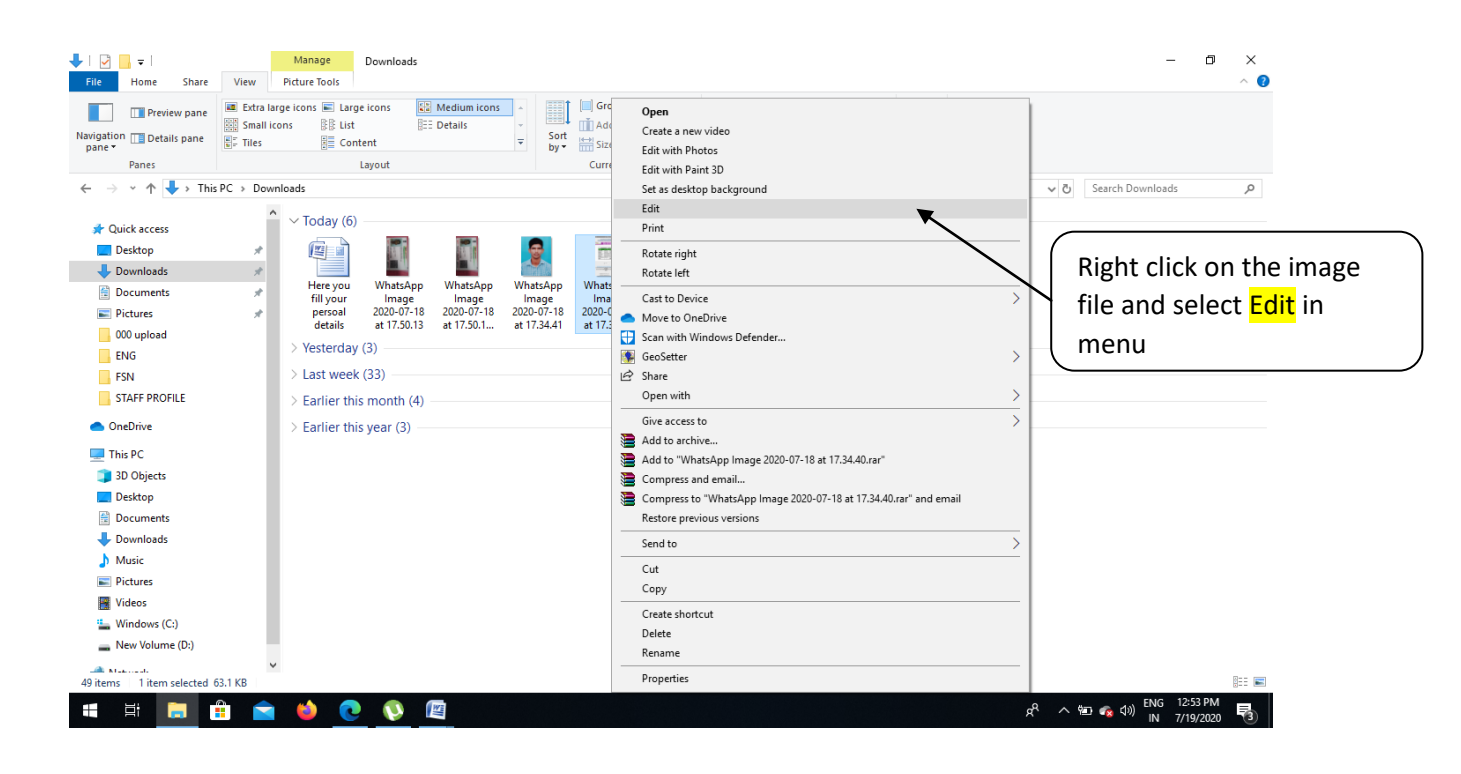

| Ø   □ ♥ ♥ ♥   WhatsApp Image 2020-07-18           File         Home         View                                                                                                    | at 17.34.40 - Paint                                                                                                    |                                              |                         | -                    | o ×<br>^ (? |
|----------------------------------------------------------------------------------------------------|----------------------------------------------------------------------------------------------------|----------------------------------------------|-------------------------|----------------------|-------------|
| Paste Clipboard Image Tool                                                                                                    | A<br>G Brushes<br>Shapes<br>A Divide A Divide A D | utiline - Size Color Color - Colors - Colors | Edit Edit with Paint 3D | i<br>roduct<br>alert |             |
| Marge         Non           Image         Non           Image </td <td>To chang</td> <td>e image size click the resize</td> <td>Select</td> <td>t⊈ Crop</td> <td>)</td> | To chang                                                                                                    | e image size click the resize                | Select                  | t⊈ Crop              | )           |
| Tille Resistant and hasted to Ankinese University Constants<br>For results related queries consist OCC and<br>Rei God in<br>For any Technical Research and to the shadhrini (a) (in ic<br>for (in )<br>Disclamer: Nather MC for the<br>Directorate is response for any                                                                                                    | ID 1000 v 1020nv EI Size 201 5/2                                                                                                    |                                              |                         | 25% (2)              |             |
| . "2                                                                                                    |                                                                                                    | This is your image file size                 |                         | 25% (c)              |             |

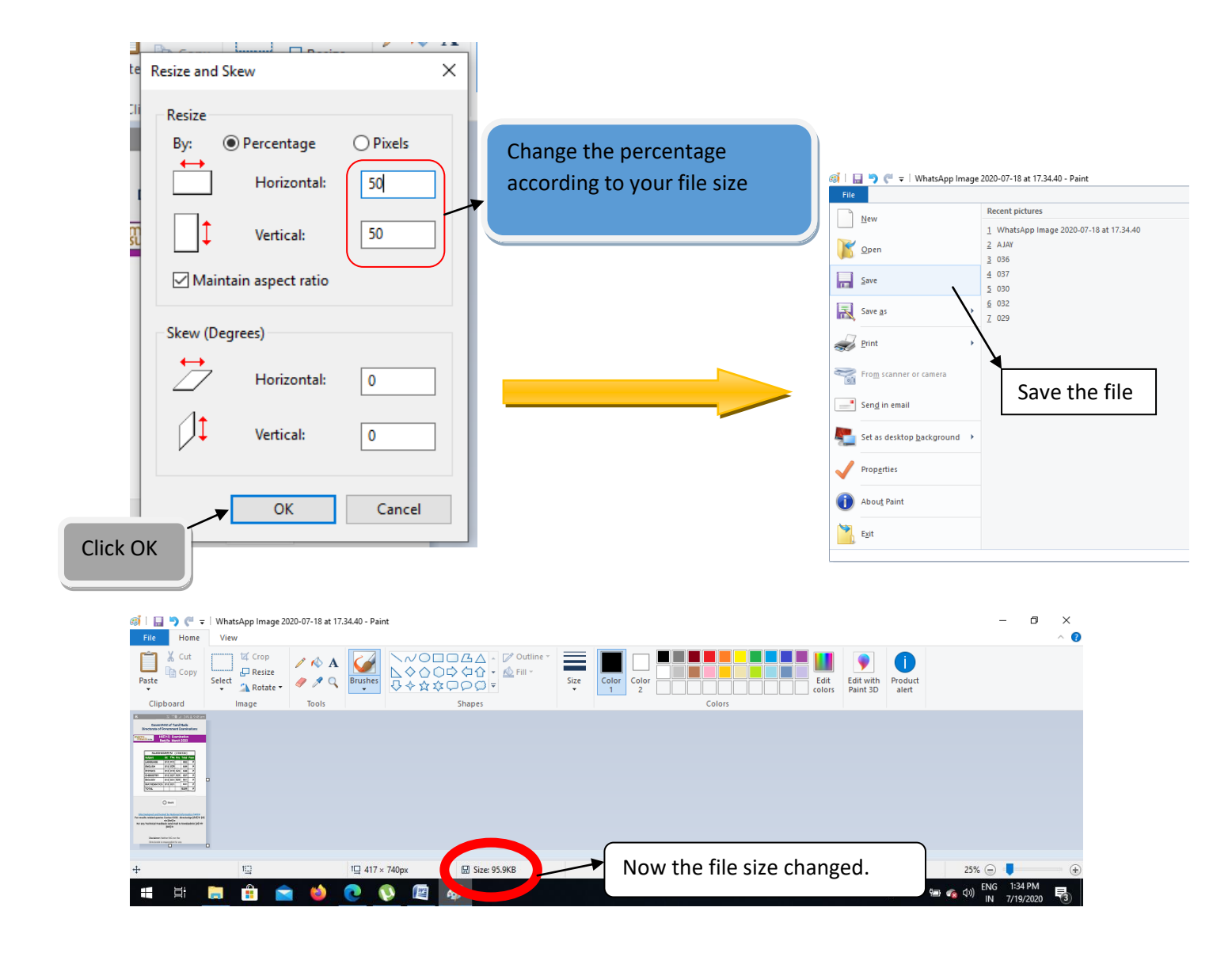

Like this you change all your files sizes to upload. By increase or decrease in resize percentage